# **BvLArchivio**<sup>®</sup>

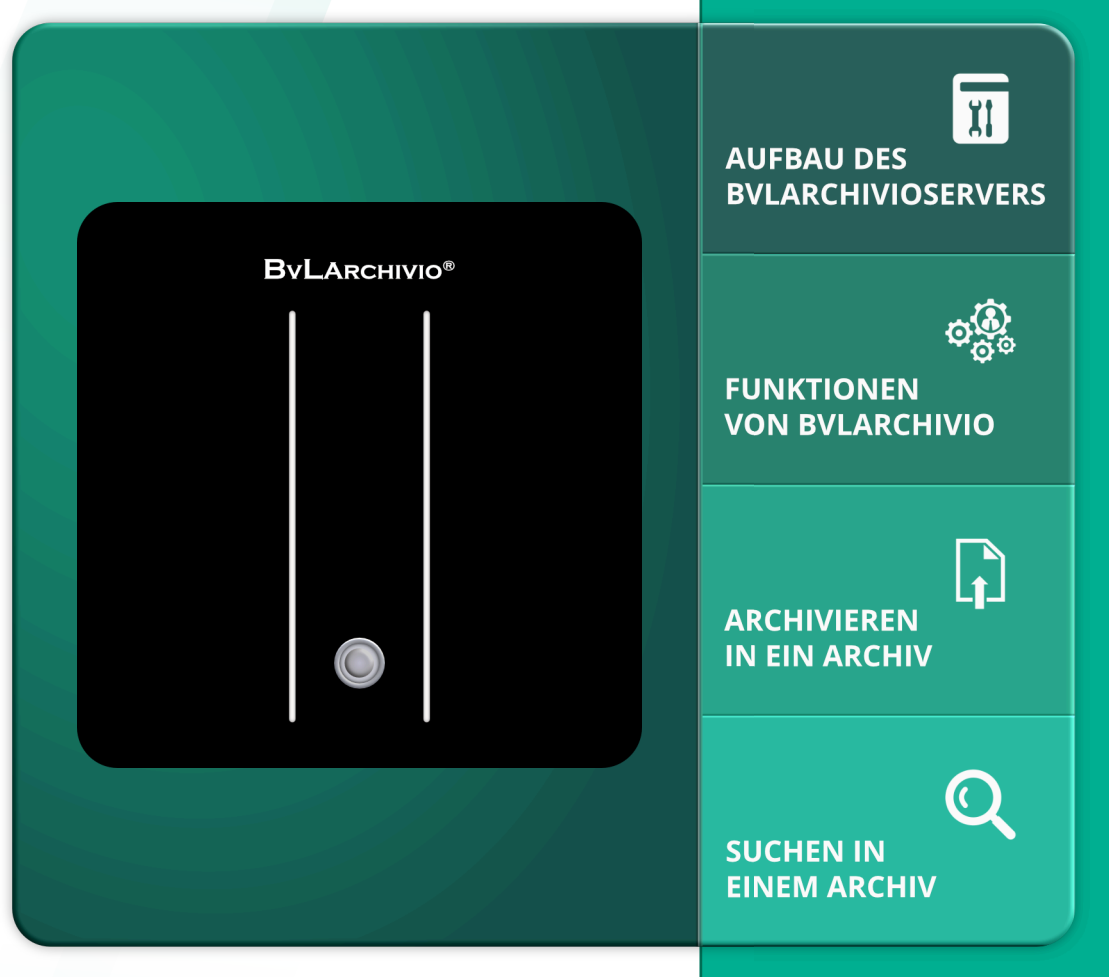

# Handbuch I

Aufbau und Einweisung in die Arbeitsweise mit BvLArchivio®

# **HERZLICHEN GLÜCKWUNSCH!**

Sie haben sich für ein Qualitätsprodukt entschieden. Während der gesamten Garantiezeit haben Sie Anspruch auf kostenlose telefonische Hilfe und auf sofortigen kostenlosen Hardwaretausch.

# **BvL** Testserver

Seriennummer: 107

# LIEFERUMFANG

# BvLArchivio®-Box

- 1 Hauptdatenplatte rotes Kreuz 2,5"
- 3 Datensicherungsplatten 2,5"
- 1 Stromkabel
- 3 Handbücher

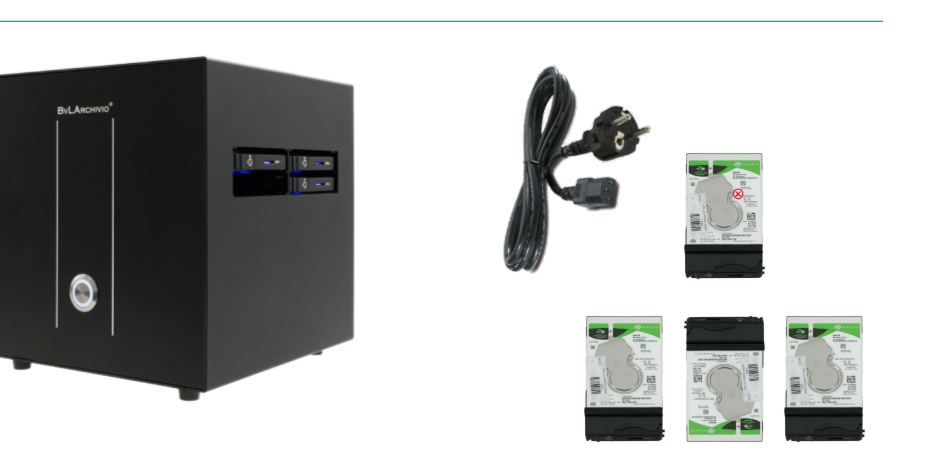

SICHERHEITSHINWEIS

Bauen Sie BvLArchivio® nie auseinan-

der und nehmen Sie keine Änderungen vor. Sie sind nicht berechtigt, das

Gehäuse zu öffnen! Entfernen Sie das Siegel oder öffnen das Gehäuse, verlieren Sie den Anspruch auf eine einwandfreie Funktionalität und ver-

stoßen gleichzeitig gegen geltende Lizenzbedingungen, was strafrecht-

liche Folgen haben kann.

27.07.2022

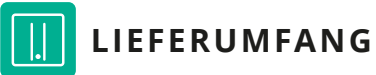

- BvLArchivio®-19"-Rack
- 1 Hauptdatenplatte rotes Kreuz 3,5"
- 3 Datensicherungsplatten 3,5"
- 1 Stromkabel
- 3 Handbücher

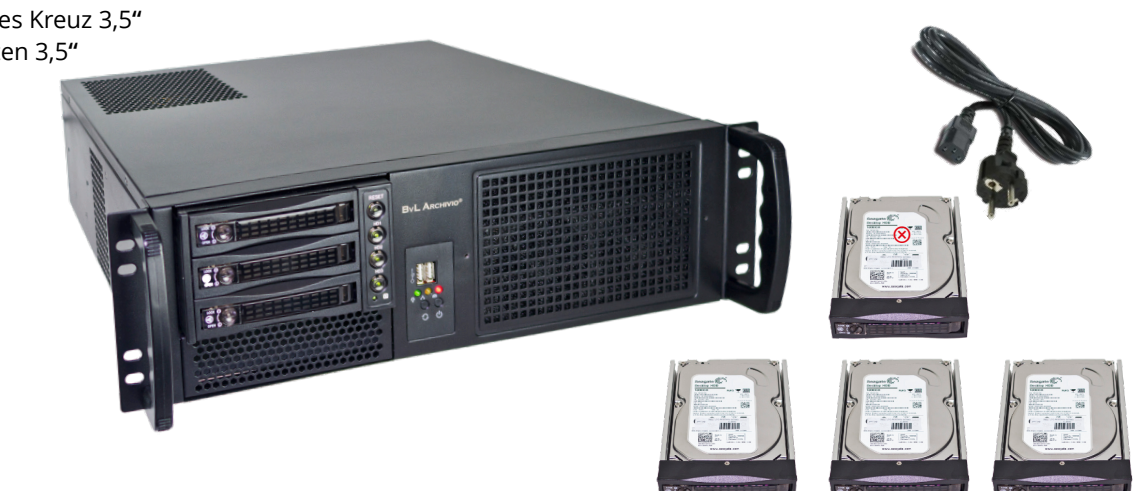

# HANDBÜCHER

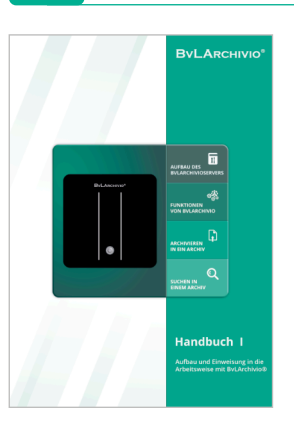

Aufbau und Einweisung

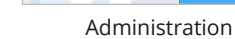

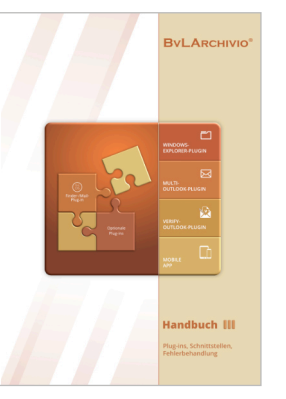

Zusätzliche Software

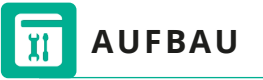

Packen Sie den BvLArchivio®-Server vorsichtig aus. Lassen Sie den Server ausgeschaltet mindestens eine Stunde stehen, damit sich die Elektronik an die Raumtemperatur anpasst. Schließen Sie das Stromkabel (mitgeliefert) und das Netzwerkkabel (nicht mitgeliefert) an. Tastatur und Monitor werden nicht angeschlossen, am Server selbst wird nicht gearbeitet!

Schieben Sie die Hauptdatenplatte () (rot markiert) in den oberen (linken) Schacht, diese Festplatte bleibt immer im oberen Schacht!

Schieben Sie zwei der drei Datensicherungsplatten 2 in die beiden rechten Schächte. Wechseln Sie die drei Datensicherungsplatten (ohne rote Markierung) regelmäßig gegeneinander aus. Eine der drei Festplatten sollten Sie regelmäßig im Wechsel an einem anderen sicheren Ort aufbewahren.

Der Server bleibt immer eingeschaltet!

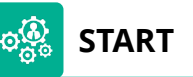

Schalten Sie das Gerät ein. Der BvLArchivio® Server startet und die Kontrollleuchte für Power leuchtet. Die andere Kontrollleuchte signalisiert die Arbeitslast.

Eine Musterverfahrens-Dokumentation können Sie sich unter http://www.BvLArchivio.de/downloads/MVD.docx herunterladen.

BvLArchivio® ist bei einem Neustart erst nach ca. 12 Min. einsatzbereit und an den Arbeitsplätzen erreichbar!

BvLArchivio® hat insgesamt fünf Archive und ein Fehlerarchiv. Das Fehlerarchiv enthält alle fehlerhaften Archivierungen und dient gleichzeitig für diverse Administrationsaufgaben. Das Passwort und der Zugang zum Fehlerarchiv sollten nur an Vertrauenspersonen gegeben werden.

Alle Archive sind durch unterschiedliche Passwörter geschützt.

Ändern Sie die Standardpasswörter der Archive am besten sofort (siehe Handbuch II). Eine zusätzliche Benutzeranmeldung ist möglich, wenn die entsprechenden Benutzer eingerichtet worden sind (siehe Handbuch II). Eine zusätzliche Benutzeranmeldung ist nur notwendig, wenn noch mehr Sicherheit (Archivpasswort und Benutzerpasswort) beim Zugriff auf ein Archiv gewünscht ist, wenn eine Protokollierung eingeschaltet ist oder wenn Benutzer nur bestimmte Rechte haben sollen.

In die Archive gelangen Sie, indem Sie in Ihrem Webbrowser die jeweilige Adresse (IP-Adresse des Archivs) eingeben. Die einzelnen Adressen können Sie der nachfolgenden Aufstellung entnehmen. Geben Sie dann den Benutzernamen und das Passwort des gewünschten Archivs ein.

# **IHRE IP-ADRESSEN & PASSWÖRTER**

|                       | DEDELCH                                                                                          |              | DACOMODT |
|-----------------------|--------------------------------------------------------------------------------------------------|--------------|----------|
| IP-ADRESSE            | BEREICH                                                                                          | BENUIZERNAME | PASSWORT |
| http://62.116.179.211 | Archivio 1                                                                                       | Archivio1    | 111      |
| http://62.116.179.212 | Archivio 2                                                                                       | Archivio2    | 222      |
| http://62.116.179.213 | Archivio 3                                                                                       | Archivio3    | 333      |
| http://62.116.179.214 | Archivio 4                                                                                       | Archivio4    | 444      |
| http://62.116.179.215 | Archivio 5                                                                                       | Archivio5    | 555      |
| http://62.116.179.216 | Fehlerarchiv / Administration                                                                    | Archivio0    | 000      |
| ftp://62.116.179.216  | <b>FTP-Input-Ordner</b><br>Zentrale Einlieferungsadresse, hat<br>nur Schreibrechte.              | Archivioi    | 000      |
| ftp://62.116.179.217  | <b>FTP-Export-Ordner</b><br>Für den Export größerer Datenmengen,<br>hat Schreib- und Leserechte. | Archivioe    | 000      |
| http://62.116.179.218 | Archivio DMS<br>Datei- und Dokumentenverwaltung vor                                              | Archivio8    | 888      |

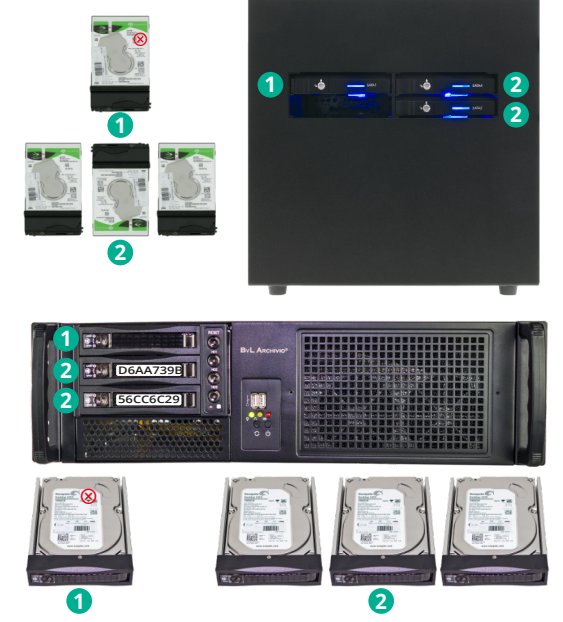

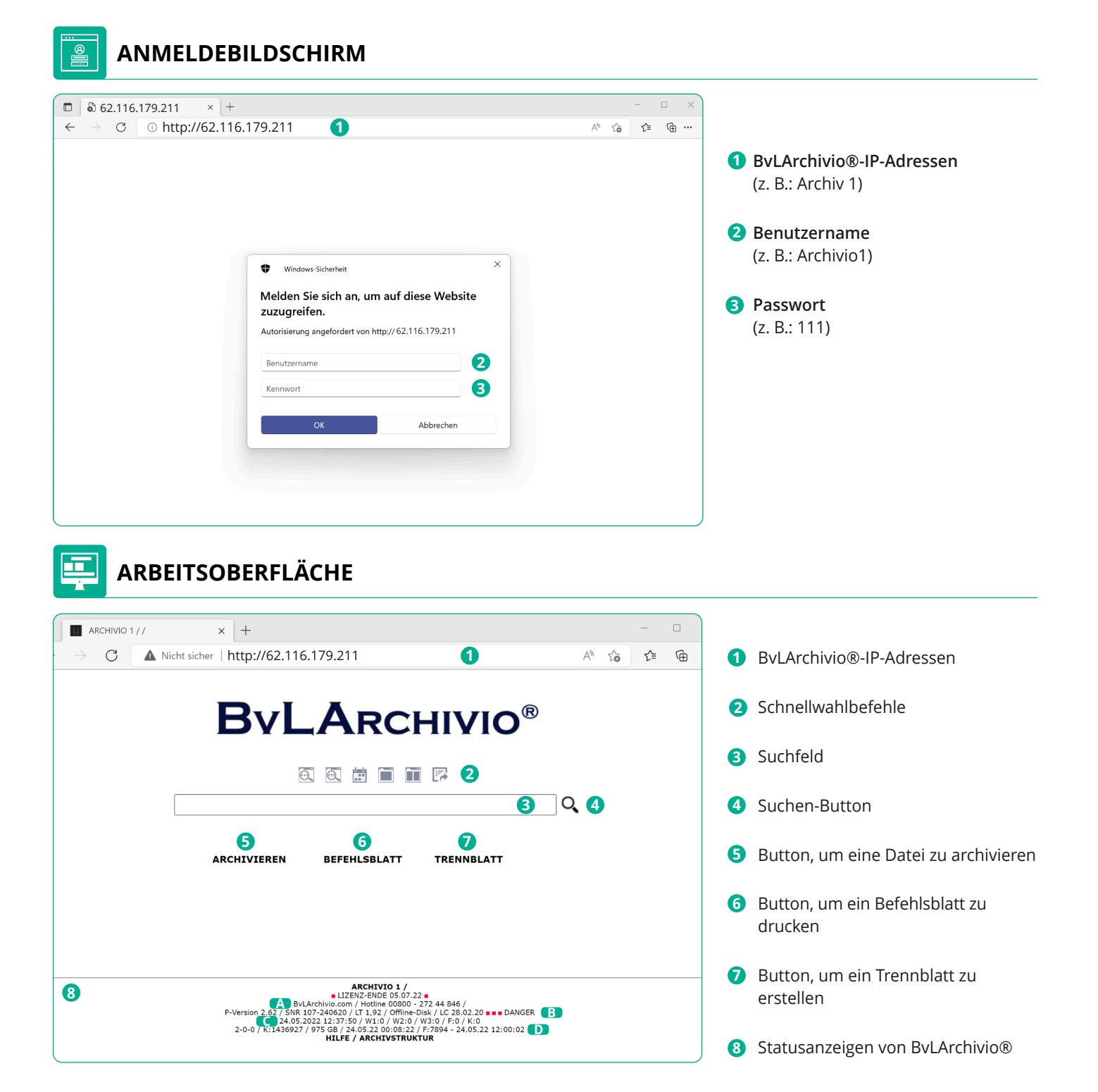

### Kostenfreie Europa-Hotline-Nummer.

B Versionsnummer, Seriennummer, LT (Laufzeit des Servers), Offline-Disk (Link, der die ID der derzeitigen Offline-Fest platte anzeigt) und LC (Datum des letzten Wechsels einer Datensicherungsplatte).

Der Hinweis DANGER: Sie haben die Datensicherungsplatten längere Zeit nicht getauscht, tauschen Sie regelmäßig die Datensicherungsplatten aus.

| C | 24.05.2022 12:37:50 | = Zeitpunkt Ihrer letzten Suche                                                                |
|---|---------------------|------------------------------------------------------------------------------------------------|
|   | W1:4                | = Anzahl Dateien (vier), die derzeit im zentralen FTP-Eingangsordner zur Verarbeitung anstehen |
|   | W2:0                | = Anzahl Dateien, die in der Schrifterkennung sind                                             |
|   | W3:0                | = Anzahl Dateien, die in der Indexierung sind                                                  |
|   | F:0                 | = Anzahl aller Files, die Ihrer Suchanfrage entsprechen (Anzahl Treffer)                       |
|   | K:0                 | = Anzahl der angezeigten Suchbegriffe aufgrund Ihrer Suchanfrage                               |
|   |                     |                                                                                                |

D Anzahl Fehlerdateien der letzten drei Tage (0-0-0 = vor 3 Tagen - vorgestern - gestern). K: Anzahl aller Suchbegriffe in der Datenbank. Freier Speicherplatz in GByte. Zeitpunkt der Ermittlung. F: Anzahl aller Archivdateien. Stündlicher Watchdog.

Sollte der Speicherplatz kleiner 30 sein, rufen Sie die BvLArchivio®-Hotline an.

# **ARCHIVIERUNG MIT EINEM SCANNER**

BvLArchivio® archiviert sämtliche Vorgänge nach Ihren Anweisungen (Befehlen). In welches der fünf Archive gespeichert und nach welchen Kriterien bzw. Ordnungsmerkmalen (Suchbegriffen) das Dokument im Archiv gefunden werden soll, bestimmen Sie.

Befehle sind Anweisungen für BvLArchivio®, was mit dem zu archivierenden Dokument passieren soll. Bei BvLArchivio® spricht man von Steuerbefehlen. Sie können die Befehle entweder mit Ihren Dokumenten (.PDF oder .TIF) zusammen schriftlich erteilen oder die Befehle an Ihrem Scanner ausführen und als Metadatei (.txt oder .xml) mitliefern bzw. dauerhaft am Scanner hinterlegen (z. B. das gewählte Archiv (FTP-Zieladresse) direkt am Scanner auswählen).

Bei der schriftlichen Variante haben Sie den Vorteil, dass zum Zeitpunkt des Scannens die Person keine Kenntnis darüber haben muss, was mit dem Dokument passieren soll, da die Anweisungen schriftlich mitgescannt werden. Die Variante, das Archiv am Scanner auszuwählen, setzt voraus, dass die Person am Scanner Kenntnis darüber hat, wohin das zu scannende Dokument archiviert werden soll.

#### Ø EINSTELLUNGEN AN IHREM SCANNER

Allgemeine FTP-Einstellung ist der Standardport 21, Dateiformat sollte TIF oder PDF (PDF wird empfohlen) sein, und als Auflösung sollten 300 oder 400 dpi eingestellt werden. Die nachfolgende Einrichtung kann mehrfach vorgenommen werden, wenn am Scanner unterschiedliche Scanprozesse stattfinden sollen und somit mehrfache Scanziele benötigt werden. Unterschiedliche Scanprozesse (Scanziele) werden ausschließlich über Punkt 5 abgebildet, alle anderen Einträge bleiben immer identisch.

| 0 | Übertragungsmodus: | FTP |
|---|--------------------|-----|
|---|--------------------|-----|

- 2 IP-Adresse: 62.116.179.216
- 3 Dateiformat:
  - PDF oder TIF (empfohlen wird PDF)

# 4 Komprimierungsmodus:

G3 oder G4 (Wählen Sie eine nicht zu hohe Komprimierungsstufe, um einen Qualitätsverlust zu vermeiden.)

# Registrierungsanzahl: FTP-Adresse: Hostname oder IP-Adresse (E Verzeichnis Benutzernam

S Verzeichniseintrag:

# Scannen mit Befehlsblatt:

(Steuerbefehle sind im Dokument als Befehlsblatt, gedruckte Zeile oder Barcode vorhanden.) Verwenden Sie als Dateiformat PDF, müssen Sie im Verzeichniseintrag PDF eintragen. Die Datei wird der OCR zugeführt und nach den Angaben der im Dokument mitgelieferten Steuerbefehle entsprechend archiviert. Verwenden Sie als Dateiformat TIF, müssen Sie im Verzeichniseintrag nichts eintragen. Die Datei wird der OCR zugeführt und nach den Angaben der im Dokument mitgelieferten Steuerbefehle entsprechend archiviert.

#### Scannen ohne Befehlsblatt:

(Steuerbefehle sind im Dokument nicht vorhanden, der Archivraum soll am Scanner ausgewählt werden.) Tragen Sie im Verzeichniseintrag die Nummer des Archivs ein (1-5) und anschließend den Buchstaben S (es soll nur die erste Seite indexiert werden) oder V (es sollen alle Seiten indexiert werden). Beispiel: 1S, 1V, 2S, 2V, 3S, 3V, 4S, 4V, 5S oder 5V.

### Scannen mit Metadatei:

(Steuerbefehle sind in der vom Scanner separat erstellten Metadatei vorhanden.) Tragen Sie im Verzeichniseintrag nichts ein. Die Datei (.PDF) kann der OCR zugeführt werden. Die Datei wird nach den Angaben aus der vom Scanner mitgelieferten, separaten, gleichnamigen Metadatei (.txt oder .xml) archiviert. Der Scanner muss zuerst die PDF-Datei übertragen und danach erst die Metadatei.

- 6 Benutzername: Archivioi
- Passwort: 000 (Standardpasswort zum Zeitpunkt der Auslieferung)

# Hinweis

Wenn Sie am Scanner als Scandateiformat PDF und zusätzlich "Erstellung der durchsuchbaren Textebene" einstellen, erfolgt die Erkennung und Verschlagwortung aufgrund der OCR Ihres Scanners. Die in BvLArchivio® installierte OCR ist in der Regel deutlich besser, schalten Sie daher die "durchsuchbare Textebene" immer aus. Übertragen Sie ausschließlich ein Bild-PDF.

| Netzwerkordner | 1 |                  |                                              |
|----------------|---|------------------|----------------------------------------------|
|                |   |                  |                                              |
|                |   | Adresse1 ‡       |                                              |
| forderlich):   | 2 | 62.116.179.216   | (Bis zu 127 Zeichen)                         |
|                |   | Dateityp: 3      | PDF +                                        |
|                |   |                  | OCR                                          |
|                |   | Schwarzweiß:     | Komprimierungsmodus: MMR (G4) 🛊              |
|                |   | Farbe/Grauskala: | Komprimierungsrate: Mittlere Komprimierung 🗧 |
|                |   |                  | Schw.Buchst. herv.                           |
|                | 6 | PDF              | (bis zu 200 Zeichen)                         |
|                | 6 | archivioi        | (Bis zu 32 Zeichen)                          |
|                | 7 |                  | •••• (1-32 Stellen)                          |

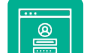

# SCANNEN MIT BEFEHLSBLATT

Wenn die gescannten Dokumente nach den Angaben der im Dokument mitgelieferten Steuerbefehle (als separates Befehlsblatt, eingedruckte Zeile oder Barcode) verarbeitet werden sollen, müssen Sie im Verzeichniseintrag Ihres Scanners einen der nachfolgenden Einträge vornehmen:

| VERZEICHNIS | DATEITYP       | BESCHREIBUNG                                                                                                    |
|-------------|----------------|----------------------------------------------------------------------------------------------------|
| /           | TIF, TIFF      | Die Datei wird der OCR zugeführt und nach den Angaben der im Dokument mitgelieferten<br>Steuerbefehle entsprechend archiviert. Lassen Sie den Eintrag in der Zeile "Verzeichnis"<br>am Scanner leer. |
| /PDF        | PDF, TIF, TIFF | Die Datei wird der OCR zugeführt und nach den Angaben der im Dokument mitgelieferten<br>Steuerbefehle entsprechend archiviert. Tragen Sie in der Zeile "Verzeichnis" am Scanner<br>PDF ein.          |

# SCANNEN OHNE BEFEHLSBLATT

Wenn die Dokumente ohne Steuerbefehle (kein separates Befehlsblatt, keine eingedruckte Zeile und auch kein Barcode als Steuerbefehl) eingescannt werden sollen, muss mindestens am Scanner ausgewählt werden, in welches Archiv (Archivraum 1-5) das gescannte Dokument archiviert werden soll. Dazu müssen Sie im Verzeichniseintrag Ihres Scanners einen der nachfolgenden Einträge vornehmen:

| VERZEICHNIS | DATEITYP       | BESCHREIBUNG                                                                                                    |
|-------------|----------------|----------------------------------------------------------------------------------------------------|
| /15         | PDF, TIF, TIFF | Wird der OCR zugeführt und automatisch im Archiv 1 gespeichert. Alle Begriffe und Zah-<br>len der ersten Dokumentenseite werden als Suchbegriffe in der Datenbank gespeichert.<br>Tragen Sie in der Zeile "Verzeichnis" am Scanner 1S ein. |
| /1V         | PDF, TIF, TIFF | Wird der OCR zugeführt und automatisch im Archiv 1 gespeichert. Alle Begriffe und Zah-<br>len aus dem gesamten Dokument werden als Suchbegriffe in der Datenbank gespeichert.<br>Tragen Sie in der Zeile "Verzeichnis" am Scanner 1V ein.  |
| /25         | PDF, TIF, TIFF | Wird der OCR zugeführt und automatisch im Archiv 2 gespeichert. Alle Begriffe und Zah-<br>len der ersten Dokumentenseite werden als Suchbegriffe in der Datenbank gespeichert.<br>Tragen Sie in der Zeile "Verzeichnis" am Scanner 2S ein. |
| /2V         | PDF, TIF, TIFF | Wird der OCR zugeführt und automatisch im Archiv 2 gespeichert. Alle Begriffe und Zah-<br>len aus dem gesamten Dokument werden als Suchbegriffe in der Datenbank gespeichert.<br>Tragen Sie in der Zeile "Verzeichnis" am Scanner 2V ein.  |
| /35         | PDF, TIF, TIFF | Wird der OCR zugeführt und automatisch im Archiv 3 gespeichert. Alle Begriffe und Zah-<br>len der ersten Dokumentenseite werden als Suchbegriffe in der Datenbank gespeichert.<br>Tragen Sie in der Zeile "Verzeichnis" am Scanner 3S ein. |
| /3V         | PDF, TIF, TIFF | Wird der OCR zugeführt und automatisch im Archiv 3 gespeichert. Alle Begriffe und Zah-<br>len aus dem gesamten Dokument werden als Suchbegriffe in der Datenbank gespeichert.<br>Tragen Sie in der Zeile "Verzeichnis" am Scanner 3V ein.  |
| /4S         | PDF, TIF, TIFF | Wird der OCR zugeführt und automatisch im Archiv 4 gespeichert. Alle Begriffe und Zah-<br>len der ersten Dokumentenseite werden als Suchbegriffe in der Datenbank gespeichert.<br>Tragen Sie in der Zeile "Verzeichnis" am Scanner 4S ein. |
| /4V         | PDF, TIF, TIFF | Wird der OCR zugeführt und automatisch im Archiv 4 gespeichert. Alle Begriffe und Zah-<br>len aus dem gesamten Dokument werden als Suchbegriffe in der Datenbank gespeichert.<br>Tragen Sie in der Zeile "Verzeichnis" am Scanner 4V ein.  |
| /5S         | PDF, TIF, TIFF | Wird der OCR zugeführt und automatisch im Archiv 5 gespeichert. Alle Begriffe und Zah-<br>len der ersten Dokumentenseite werden als Suchbegriffe in der Datenbank gespeichert.<br>Tragen Sie in der Zeile "Verzeichnis" am Scanner 5S ein. |
| /5V         | PDF, TIF, TIFF | Wird der OCR zugeführt und automatisch im Archiv 5 gespeichert. Alle Begriffe und Zah-<br>len aus dem gesamten Dokument werden als Suchbegriffe in der Datenbank gespeichert.<br>Tragen Sie in der Zeile "Verzeichnis" am Scanner 5V ein.  |

# Hinweis

Die von BvLArchivio® erzeugte PDF/A-Datei ist immer vollständig über alle Seiten durchsuchbar. Sie können in einer PDF/A-Datei sowohl ganze als auch Teile von Wörtern, Zahlen oder sonstigen Begriffen suchen.

# SCANNEN MIT METADATEI

Wenn die gescannten Dokumente nach den Angaben der separaten Metadatei verarbeitet werden sollen, müssen Sie im Verzeichniseintrag Ihres Scanners den Eintrag leer lassen. Es muss immer zuerst die zu archivierende Datei übertragen werden und anschließend erst die Metadatei (.txt oder .xml).

| VERZEICHNIS | DATEITYP                | BESCHREIBUNG                                                                             |
|-------------|-------------------------|------------------------------------------------------------------------------------------|
| /           | TIF, TIFF, PDF          | Die Datei kann der OCR zug<br>gelieferten, separaten, gleic<br>Zeile "Verzeichnis" leer. |
| /           | alle anderen<br>Formate | Die Datei wird nicht der OC<br>lieferten, separaten, gleichn<br>"Verzeichnis" leer.      |

# EIN DOKUMENT MITTELS BARCODE ARCHIVIEREN

Es werden alle Barcodes automatisch aus allen Dokumentenseiten ausgelesen

Alle Barcodes werden als Suchbegriffe gespeichert.

#### Folgende Barcode-Typen werden erkannt:

EAN 8/13, ITF (20f5), Code39, Code128, Codabar, QR Code, PDF417 und Data Matrix. Weitere Barcode-Typen auf Anfrage. Barcodes können auch Steuerbefehle und Suchbegriffe enthalten. Wenn Sie eigene Barcodes drucken, müssen diese immer in höchster Qualität gedruckt werden.

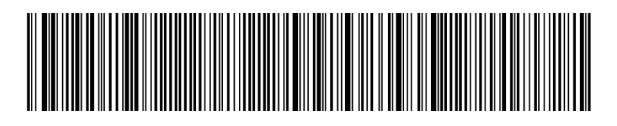

#### Hinweis

Sie können die Steuerbefehle auf eigenen Dokumenten, z. B. Formularen, Lieferscheinen, Ausgangsrechnungen usw., einsetzen, entweder integriert oder auf eigens erstellten Befehlsblättern. Es ist völlig egal, an welcher Stelle auf den Dokumenten die Steuerbefehle vorkommen. Sie müssen darauf achten, dass die Reihenfolge der Steuerbefehle nicht verändert wird. Start, Archivraum, Suchbegriffe und dann das Endezeichen, in dieser Reihenfolge müssen die Steuerbefehle angeordnet sein. Gelesen wird immer von links nach rechts und von oben nach unten. Sie können die Steuerbefehle und Suchbegriffe auch in einem einzigen Barcode unterbringen. 2D-Barcodes wie z. B. PDF417 oder Data Matrix sind in der Lage, eine Vielzahl an Begriffen und Zahlen aufzunehmen, somit auch Steuerbefehle. Wo sich der Barcode tatsächlich befindet, spielt keine Rolle.

Pro Dokument werden maximal 500.000 Suchbegriffe in der BvLArchivio®-Datenbank gespeichert (entspricht ca. 500 vollgeschriebenen Seiten). Solche Dateien sind mit dem Suchbegriff xxxBVLxxx markiert, wenn die max. Grenze erreicht wurde.

# MANUELLE DATEIÜBERTRAGUNG / SCANZIELE

### VERBINDUNG ZUM EINLIEFERUNGSVERZEICHNIS HERSTELLEN

Wenn Dokumente nicht direkt vom Scanner an den BvLArchivio®-Server übertragen werden können, scannen Sie das Dokument zunächst auf Ihren Desktop. Von dort können Sie die Datei per Hand übertragen. Stellen Sie dazu eine Netzwerkverbindung her, indem Sie in Ihrem Windows-Explorer oder mit einem FTP-Übertragungsprogramm eine der nachfolgenden Zeilen eingeben:

| ftp://62.116.179.216     | Dateien (beliebige |
|--------------------------|--------------------|
| ftp://62.116.179.216/PDF | PDF-Dateien mit St |
| ftp://62.116.179.216/1V  | PDF-Dateien ohne   |
| ftp://62.116.179.216/2V  | PDF-Dateien ohne   |
| ftp://62.116.179.216/3V  | PDF-Dateien ohne   |
| ftp://62.116.179.216/4V  | PDF-Dateien ohne   |
| ftp://62.116.179.216/5V  | PDF-Dateien ohne   |

Für eine Übertragung der Dateien vom Desktop zum BvLArchivio®-Server können Sie stattdessen auch die zusätzlichen Softwareprogramme nutzen (siehe Handbuch III).

geführt werden. Die Datei wird nach den Angaben aus der mitchnamigen Textdatei archiviert. Lassen Sie den Eintrag in der

CR zugeführt. Die Datei wird nach den Angaben aus der mitgenamigen Textdatei archiviert. Lassen Sie den Eintrag in der Zeile

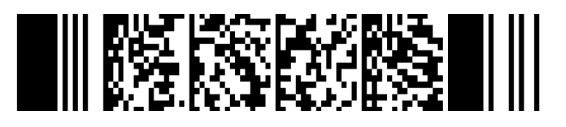

s Format) mit Metadateien

teuerbefehlen im Dokument

- Steuerbefehle für Archivraum 1
- Steuerbefehle für Archivraum 2
- Steuerbefehle für Archivraum 3
- Steuerbefehle für Archivraum 4
- Steuerbefehle für Archivraum 5

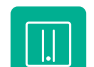

# **STEUERZEICHEN / STEUERBEFEHLE**

BvLArchivio® hat dreizehn Steuerbefehle. Steuerbefehle dienen dazu, das Dokument nach dem Scannen ohne Nachbearbeitung zu archivieren. Steuerbefehle befinden sich irgendwo auf den gescannten Dokumenten oder in Metadateien und teilen BvLArchivio® mit, was mit dem Dokument passieren soll.

#### Die Steuerbefehle müssen immer in Großbuchstaben geschrieben werden!

| %107%   | Optional - Archivierungen mit der eigenen Seriennummer (siehe Handbuch II).                                                                                                    |
|---------|----------------------------------------------------------------------------------------------------|
| %START% | Steht am Anfang, steht für Startmarkierung, sagt dem System, dass ab hier die Steuerbefehle und mögliche separate Suchbegriffe (Ordnungsmerkmale) folgen.                                                                                                    |
| %A%     | Archivio 1 / Abteilung 1<br>Sagt dem System, dass dieses Dokument im Archivio 1 abgelegt werden soll.                                                                                                    |
| %E%     | Archivio 2 / Abteilung 2<br>Sagt dem System, dass dieses Dokument im Archivio 2 abgelegt werden soll.                                                                                                    |
| %H%     | Archivio 3 / Abteilung 3<br>Sagt dem System, dass dieses Dokument im Archivio 3 abgelegt werden soll.                                                                                                    |
| %N%     | Archivio 4 / Abteilung 4<br>Sagt dem System, dass dieses Dokument im Archivio 4 abgelegt werden soll.                                                                                                    |
| %X%     | Archivio 5 / Abteilung 5<br>Sagt dem System, dass dieses Dokument im Archivio 5 abgelegt werden soll.                                                                                                    |
| %T%     | Archivio 8 / Abteilung DMS<br>Sagt dem System, dass dieses Dokument im Archivio DMS abgelegt werden soll.                                                                                                    |
| %NEIN%  | Dieser Steuerbefehl gilt nur bei gescannten Dokumenten. Er verbietet dem System die automatische<br>Indexierung der ersten Dokumentenseite. Ansonsten werden automatisch immer die Wörter, Begriffe<br>und Zahlen von der ersten Dokumentenseite als Suchbegriffe gespeichert.                                                                                                    |
| %JA%    | Dieser Steuerbefehl gilt nur bei gescannten Dokumenten. Es findet eine Volltextverschlagwortung statt.<br>Alle Wörter, Begriffe und Zahlen aus dem gesamten Dokument (aus allen Seiten) werden als Suchbegriffe<br>gespeichert.                                                                                                    |
| %JA-1%  | Dieser Steuerbefehl ist <u>nur in Metadateien gültig</u> , nicht bei gescannten Dokumenten. Die Datei (.PDF oder .TIF) wird der OCR zugeführt. Es werden automatisch die Wörter, Begriffe und Zahlen von der ersten Dokumentenseite als Suchbegriffe gespeichert.                                                                                                    |
| %JA-A%  | Dieser Steuerbefehl ist <u>nur in Metadateien gültig</u> , nicht bei gescannten Dokumenten. Die Datei (.PDF oder .TIF) wird der OCR zugeführt. Es werden automatisch die Wörter, Begriffe und Zahlen von allen Dokumentenseiten als Suchbegriffe gespeichert.                                                                                                    |
| %JA-O%  | Dieser Steuerbefehl ist <u>nur in Metadateien gültig</u> , nicht bei gescannten Dokumenten. Die eingelieferte<br>Datei (.PDF) wird im Originalzustand gespeichert und nicht als PDF/A. Dieser Befehl gilt nur in Verbindung<br>mit %JA-1% oder %JA-A% und wird empfohlen, wenn die eingelieferte Datei (.PDF) Signaturen oder<br>Zertifikate enthält oder als Formular gespeichert werden muss. |
| %ENDE%  | Steht am Ende, steht für Endmarkierung, sagt dem System, dass hier die Verarbeitung endet.                                                                                                    |

# Beispiele für Schreibweisen der Steuerzeichen / Steuerbefehle in gescannten Dokumenten

Alle Befehle können auf separaten Befehlsblättern (einfaches, weißes, beschriebenes Blatt) geschrieben sein. Ein separates Befehlsblatt selbst sollte nicht die erste Dokumentenseite sein. Befehle können auch in eigenen Dokumenten oder auch in Barcodes integriert bzw. eingedruckt sein. Befehle können auch in separaten, gleichnamigen Metadateien (.txt oder .xml) geschrieben sein.

#### %START% %A% %ENDE%

Sie liefern keine separaten Suchbegriffe (Ordnungsmerkmale), die Wörter, Begriffe und Zahlen von der ersten Dokumentenseite werden als Suchbegriffe automatisch gespeichert, das Befehlsblatt selbst darf nicht die erste Seite sein.

#### %START% %A% RECHNUNG EINGANG %ENDE%

Sie liefern die zwei Suchbegriffe (Ordnungsmerkmale) "Rechnung" und "Eingang" mit, das Dokument wird mit den Suchbegriffen "Rechnung" und "Eingang" gespeichert und zusätzlich werden automatisch die Wörter, Begriffe und Zahlen von der ersten Dokumentenseite als Suchbegriffe gespeichert. Das Befehlsblatt selbst darf nicht die erste Seite sein.

### %START% %A% RECHNUNG EINGANG 4711 %ENDE%

Sie liefern die drei Suchbegriffe (Ordnungsmerkmale) "Rechnung", "Eingang" und "4711" mit, das Dokument wird mit den Suchbegriffen "Rechnung", "Eingang" und "4711" gespeichert und zusätzlich werden automatisch die Wörter, Begriffe und Zahlen von der ersten Dokumentenseite als Suchbegriffe gespeichert. Das Befehlsblatt selbst darf nicht die erste Seite sein.

#### %START% %A% RECHNUNG EINGANG %NEIN% %ENDE%

Sie liefern die zwei Suchbegriffe (Ordnungsmerkmale) "Rechnung" und "Eingang" mit, das Dokument wird mit den Suchbegriffen "Rechnung" und "Eingang" gespeichert, der zusätzliche Befehl **%NEIN%** verbietet dem System, von der ersten Dokumentenseite die Wörter, Begriffe und Zahlen als Suchbegriffe zu speichern.

#### %START% %T% TONI/POST %ENDE%

Sie speichern im BvLArchivio DMS das Dokument oder die Datei im Ordner Post für den User Toni .

# Hinweis

Steuerzeichen dürfen nie im Umbruch geschrieben werden, Steuerzeichen müssen immer als ein ganzes Wort in einer Zeile stehen.

Suchbegriffe sollten immer ausgeschriebene vollständige Wörter sein. Vermeiden Sie ausgedachte Abkürzungen, die Sie in einem Wörterbuch auch nicht finden würden. Wenn Sie trotzdem Abkürzungen verwenden müssen, weil Sie z. B. die Dokumente eindeutig klassifizieren müssen, überprüfen Sie in der Einführungsphase das Ergebnis in BvLArchivio®. Unabhängig davon müssen Suchbegriffe, egal ob vollständige Wörter oder Abkürzungen, **immer mit einem Leerzeichen** getrennt sein.

Vermeiden Sie kombinierte Suchbegriffe, wie z. B. **RECHNUNG4711**, schreiben Sie besser **RECHNUNG 4711**. Sie verringern so deutlich die Fehlerquote.

Grundsätzlich versucht die **Schrifterkennung** (OCR), zunächst jedes einzelne Zeichen (Buchstaben und Zahlen) zu erkennen. Danach findet je nach Eindeutigkeit zusätzlich ein Abgleich mit dem Wörterbuch statt. Wenn Sie also Abkürzungen verwenden, die im Wörterbuch so nicht vorhanden sind, kann die Schrifterkennung nur auf die Erkennung einzelner Zeichen abzielen.

Die **Schrifterkennung** (OCR) untersucht immer nur das von Ihrem Scanner produzierte Bild (TIF, PDF). Sorgen Sie also dafür, dass das Vorlagenglas immer sauber ist und der Einzug einwandfrei funktioniert. Sollten hier Unregelmäßigkeiten auftreten, beeinflusst das die Schrifterkennung (OCR) erheblich. Wenn Sie z. B. einen neuen Scanner bekommen, überprüfen Sie erneut die Ergebnisse im Archiv für einen gewissen Zeitraum.

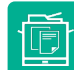

# ARCHIVIEREN AM SCANNER MIT BEFEHLSBLATT

# Befehlsblatt erstellen

Sie möchten z. B. ein Dokument, das Sie in Papierform vorliegen haben, im Archiv 3 speichern. Geben Sie im Internetbrowser http://62.116.179.213 ein. Geben Sie Benutzernamen und Passwort ein. Klicken Sie im Archiv auf **BEFEHLSBLATT**, es öffnet sich ein neues Fenster, wie unten abgebildet.

Geben Sie im Textfeld alle Suchbegriffe ein, nach denen das Dokument wiedergefunden werden soll. Suchbegriffe werden jeweils mit einem Leerzeichen getrennt. Groß- und Kleinschreibung werden nicht berücksichtigt, auch ist es egal, ob Sie die Suchbegriffe hintereinander in eine Zeile oder einzeln untereinander eingeben. Vermeiden Sie Satzzeichen direkt hinter einem Wort.

Drücken Sie auf den Button ERSTELLEN , alle Ihre Eingaben werden in Großbuchstaben umgewandelt. Überprüfen Sie Ihre Eingaben. Bei eventuellen Korrekturen drücken Sie erneut auf den Button ERSTELLEN .

Ist die Eingabe der Suchbegriffe abgeschlossen, drücken Sie auf den Button **DRUCKANSICHT**. Das System ergänzt automatisch alle notwendigen Steuerbefehle und öffnet ein neues Fenster, das Sie mit dem Webbrowser ausdrucken müssen.

Legen Sie das erstellte Befehlsblatt als letzte Seite zu den Dokumenten, die Sie im Archiv 3 speichern möchten. Scannen Sie den kompletten Dokumentenstapel inklusive des soeben ausgedruckten Befehlsblatts in einem Vorgang.

Das Befehlsblatt darf nicht die erste Seite Ihrer Dokumente sein, da die Wörter, Zahlen oder Begriffe der ersten Dokumentenseite automatisch als Suchbegriffe gespeichert werden (Standardeinstellung), zusätzlich zu Ihren individuell angegebenen Suchbegriffen. Sofern die Wörter, Zahlen oder Begriffe der ersten Dokumentenseite nicht als Suchbegriffe gespeichert werden sollen, ergänzen Sie das Textfeld, in dem Sie die Suchbegriffe eingetragen haben, mit dem Steuerbefehl **%NEIN%** (siehe vorherige Seite). Sollte bei der Verarbeitung ein Fehler auftreten, landet dieses Dokument automatisch im Fehlerarchiv.

Sie können ein Befehlsblatt auch mit Ihrem eigenen Textprogramm erstellen. Auf einem Befehlsblatt müssen die Steuerbefehle (siehe vorherige Seite) und die Suchbegriffe enthalten sein! Ein Beispiel für ein selbst erstelltes Befehlsblatt sehen Sie auf der rechten Seite.

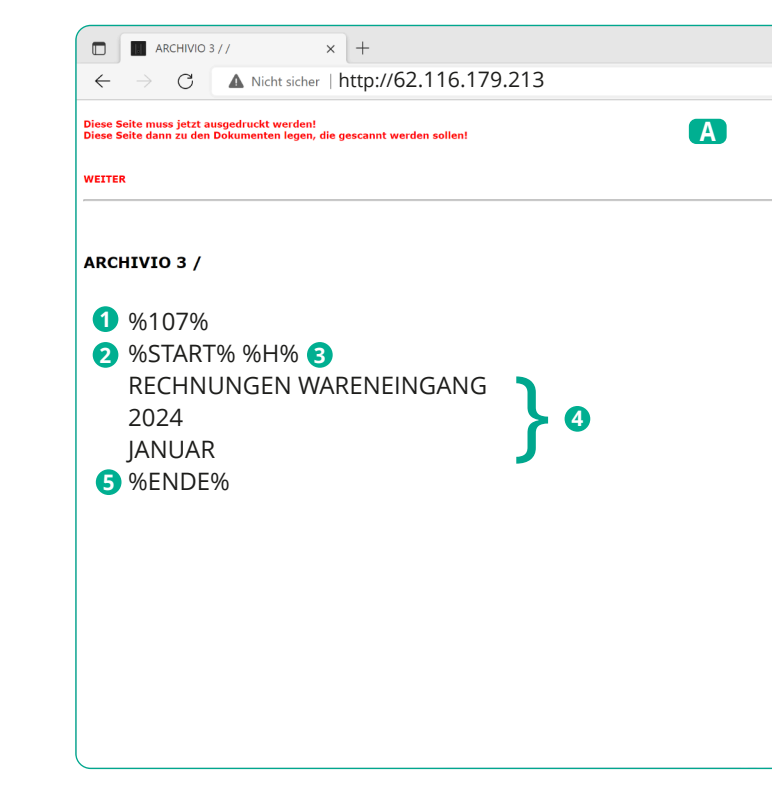

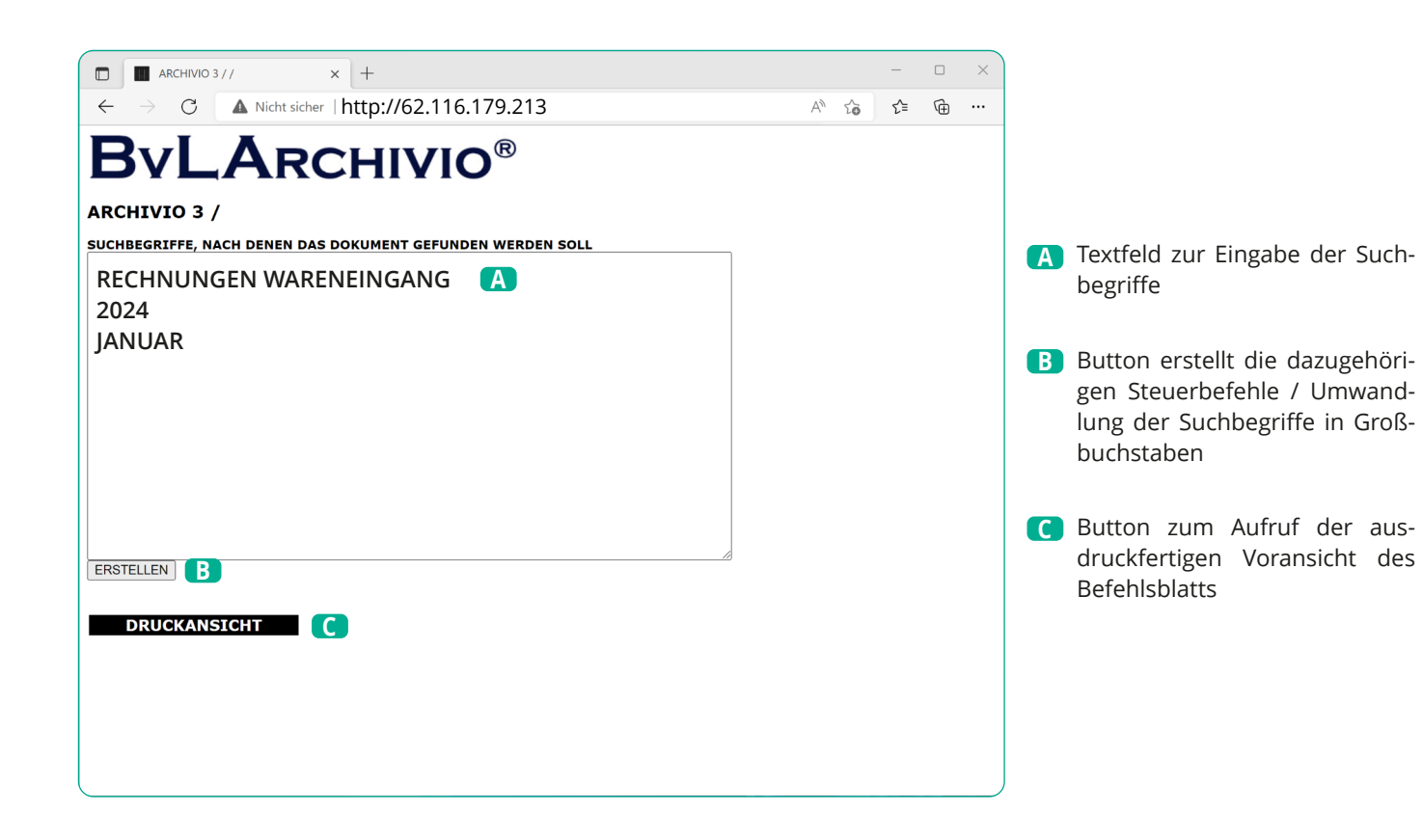

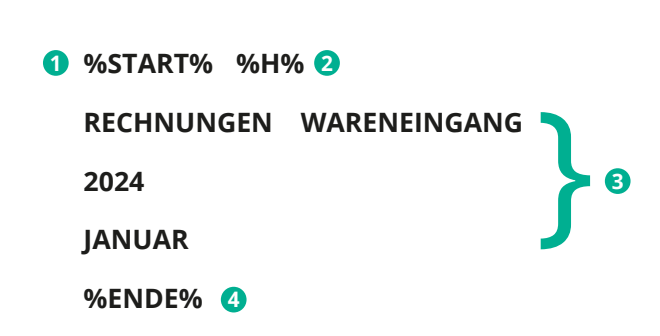

# Hinweis

Wenn Sie am Scanner das Archiv direkt auswählen (A.S.F.) und dabei mit einem Befehlsblatt scannen, wird das Befehlsblatt ignoriert.

A Webbrowser-Fenster mit der

Steuerbefehl: für Archiv 3

Ihre Suchbegriffe / Ordnungs-

Druckansicht

Eigene Seriennummer

2 Steuerbefehl: Start

merkmale

**Steuerbefehl:** Ende

4

|    |   | -   |   | × |
|----|---|-----|---|---|
| Aø | ŵ | 5_≡ | Ē |   |
|    |   |     |   |   |
|    |   |     |   |   |
|    |   |     |   |   |
|    |   |     |   |   |
|    |   |     |   |   |
|    |   |     |   |   |
|    |   |     |   |   |
|    |   |     |   |   |
|    |   |     |   |   |
|    |   |     |   |   |
|    |   |     |   |   |
|    |   |     |   |   |
|    |   |     |   |   |
|    |   |     |   |   |
|    |   |     |   |   |
|    |   |     |   |   |
|    |   |     |   |   |
|    |   |     |   |   |
|    |   |     |   |   |
|    |   |     |   |   |
|    |   |     |   |   |
|    |   |     |   |   |

A

| A | Selbst erstelltes Befehlsblatt            |
|---|-------------------------------------------|
| 0 | Steuerbefehl: Start                       |
| 2 | Steuerbefehl: für Archiv 3                |
| 8 | Ihre Suchbegriffe / Ordnungs-<br>merkmale |
| 4 | Steuerbefehl: Ende                        |
|   |                                           |
|   |                                           |
|   |                                           |
|   |                                           |
|   |                                           |
|   |                                           |
|   |                                           |
|   |                                           |

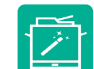

# **ARCHIVIEREN AM SCANNER OHNE BEFEHLSBLATT**

BvLArchivio<sup>®</sup> ermöglicht das Archivieren ohne die Verwendung eines Befehlsblatts oder ohne die Verwendung von Steuerbefehlen in Dokumenten. Für diese Art der Archivierung müssen spezielle Einstellungen an Ihrem Scanner erfolgen. Sie müssen die einzelnen Scanziele am Scanner eingerichtet haben (siehe Handbuch I, Seite 5 und 6). Wenn diese Ziele am Scanner hinterlegt sind, kann man Dokumente ohne Befehlsblätter archivieren. Legen Sie Ihre Dokumente am Scanner an und wählen Sie das Scanziel aus. Durch das Auswählen am Scanner bestimmen Sie, in welches Archiv das Dokument gespeichert werden soll und nach welchen Kriterien die Verschlagwortung erfolgen soll. Automatisch werden alle auf dem Papierdokument ausgelesenen Begriffe und Zahlen als Suchbegriffe in BvLArchivio<sup>®</sup> gespeichert.

|   |                                                                                                    |                                                                                                    |                                           |                                                                                                    | Seite 1                  |                                                             |                                                               |                                                                                          |                                       |                                                                                          |                                              |
|---|----------------------------------------------------------------------------------------------------|----------------------------------------------------------------------------------------------------|-------------------------------------------|----------------------------------------------------------------------------------------------------|--------------------------|-------------------------------------------------------------|---------------------------------------------------------------|------------------------------------------------------------------------------------------|---------------------------------------|------------------------------------------------------------------------------------------|----------------------------------------------|
|   |                                                                                                    |                                                                                                    |                                           |                                                                                                    |                          |                                                             |                                                               |                                                                                          |                                       |                                                                                          |                                              |
|   | Arzneimittel aus dem<br>Selbstmedikationsbereich<br>Injektions/Infusions-,<br>Träger- und<br>Elektrolytiösungen<br>Calciumverbindungen<br>(mind. 300 mg) und | Indikationen<br>(z.T. komprimiert)<br>schwere Osteoporos<br>zur Steroidtherapie (                                                             | e, zeitgleich<br>Kortison;                | Präparate<br>(Beispiele)<br>Infusionslösung Berlin<br>Chemie, Jonosteril,<br>Sterofundin<br>Calcilae, Calcimagon D3,<br>Calcium-D-Sandoz |                          |                                                             |                                                               |                                                                                          |                                       |                                                                                          |                                              |
|   | Vitamin D<br>Calciumverbindungen                                                                                                    | Folge: Calcium wird<br>über die Nieren ausg<br>Patienten mit Skelet<br>Unterfunktion der                                                      | l vermehrt<br>geschieden),<br>tmetastasen |                                                                                                    |                          |                                                             |                                                               |                                                                                          |                                       |                                                                                          |                                              |
|   | (mind. 300mg) als<br>Monotherapie                                                                                                    | Nebenschilddrüse                                                                                                    |                                           |                                                                                                    |                          |                                                             |                                                               |                                                                                          |                                       |                                                                                          |                                              |
|   | Chinin                                                                                                    | Malaria                                                                                                    |                                           | Limptar N                                                                                                    |                          |                                                             |                                                               |                                                                                          | <u> </u>                              |                                                                                          |                                              |
|   | Citrate                                                                                                    | Harnsteine                                                                                                    |                                           | Blemaren, Lithurex S,<br>Uralyt U                                                                                                    |                          |                                                             |                                                               |                                                                                          | Seite 2                               |                                                                                          |                                              |
|   | E. coli Stamm Nissle 1917                                                                                                    | chronisch entzündlic<br>Erkrankung des Dich<br>(Colitis ulcerosa)                                                                             | che<br>kdarms                             | Mutaflor                                                                                                    |                          |                                                             |                                                               |                                                                                          |                                       |                                                                                          |                                              |
|   | Eisen-(II)-Verbindungen                                                                                                    | gesicherte Eisenman                                                                                                    | gelanaemie                                | Dreisafer, Ferrlecit, ferro<br>sanol                                                                                                    |                          | n<br>rimiert                                                | Ð                                                             | Präparate<br>(Beispiele)                                                                 |                                       |                                                                                          |                                              |
|   | Flohsamenschalen                                                                                                    | unterstützende Beha<br>chronisch entzündlic<br>Darmerkrankung (M<br>u.a.) sowie HIV-bed                                                       | ndlung<br>cher<br>lorbus Crohn<br>ingten  | Agiocur                                                                                                    |                          | eopore                                                      | ose, zeitgleich                                               | Infusionslösung Berlin<br>Chemie, Jonosteril,<br>Sterofundin<br>Calcilac, Calcimagon D3, |                                       |                                                                                          |                                              |
|   | Folsäure und Folinate                                                                                                    | Durchfällen<br>Therapie mit<br>Folsäureantagoniste<br>Schmerzlinderung b<br>(Enddarm-)krebs) in<br>Kombination mit Flh<br>(verstärkte Wirkung | n sowie zur<br>ei Dickdarm-<br>uorouracil | Folarell, Folsäure Stada,<br>Folverlan                                                                                                   |                          | herapie<br>ium wi<br>ren au<br>it Skele<br>on der<br>Idrüse | e (Kortison;<br>rd vermehrt<br>sgeschieden),<br>ettmetastasen | Calcium-D-Sandoz                                                                         |                                       |                                                                                          |                                              |
|   | Gingko biloba-blätter-                                                                                                    | Demenz                                                                                                    | /                                         | Kaveri, Tebonin                                                                                                    |                          |                                                             |                                                               | Limitar N                                                                                |                                       |                                                                                          |                                              |
|   | Extrakt (standardisiert)                                                                                                    | _                                                                                                    |                                           |                                                                                                    |                          |                                                             |                                                               | Blemaren, Lithurex S.                                                                    |                                       |                                                                                          |                                              |
|   | Johanniskraut–Extrakt<br>(mind. 300 mg)                                                                                                    | Therapie mittelschw<br>depressiver Episode                                                                                                    | n                                         | Jarsin 300                                                                                                    |                          |                                                             |                                                               | Uralyt U                                                                                 |                                       |                                                                                          |                                              |
|   | Iodid                                                                                                    | Schilddrüsenerkrank                                                                                                    | ungen                                     | Jodetten Henning, Jodid-                                                                                                    |                          | ntzündl<br>des Di                                           | liche<br>ickdarms                                             | Mutaflor                                                                                 |                                       |                                                                                          |                                              |
|   | Iod-Verbindungen                                                                                                    | hei Ulcera (Geschwi                                                                                                    | üren) und                                 | Freka-cid Polysent                                                                                                    |                          | rosa)                                                       |                                                               |                                                                                          |                                       |                                                                                          |                                              |
|   |                                                                                                    | Druckgeschwüren (<br>Wundheilung)                                                                                                    | sur                                       | Traumasept                                                                                                    |                          | usenma                                                      | angelanaemie                                                  | Sanol                                                                                    |                                       | en                                                                                       | Präparate                                    |
|   | Kaliumverbindungen als                                                                                                    | Kaliummangel                                                                                                    |                                           | Kalinor, Kalium-Duriles,                                                                                                    |                          | ide Beh                                                     | handlung                                                      | Agiocur                                                                                  |                                       | rimiert)                                                                                 | (Beispiele)                                  |
|   | Monopräparate<br>Lactulose und Lactitol                                                                                                    | Leberversagen im                                                                                                    |                                           | Rekawan<br>Bifinorma, Eugalac,                                                                                                    |                          | kung (<br>HIV-be                                            | Morbus Crohn<br>edingten                                      |                                                                                          |                                       |                                                                                          | Chemie, Jonosteril,<br>Sterofundin           |
|   |                                                                                                    | Zusammenhang mit                                                                                                    |                                           | Lactulose-ratiopharm,                                                                                                    |                          | it<br>agonist<br>lerung                                     | ten sowie zur<br>bei Dickdarm-                                | Folarell, Folsäure Stada,<br>Folverlan                                                   |                                       | teoporose, zeitgleich<br>herapie (Kortison;<br>ium wird vermehrt<br>eren ausgeschieden), | Calcilac, Calcimagon D3,<br>Calcium-D-Sandoz |
|   |                                                                                                    |                                                                                                    |                                           |                                                                                                    | (verstarkte              | n mit F<br>Wirkun                                           | luorouracil<br>ag)                                            |                                                                                          |                                       | it Skelettmetastasen<br>on der                                                           |                                              |
| Α |                                                                                                    |                                                                                                    |                                           | Gingko biloba-blätter-<br>Extrakt (standardisiert)                                                                                       | Demenz                   |                                                             |                                                               | Kaveri, Tebonin                                                                          |                                       | Idruse                                                                                   |                                              |
|   |                                                                                                    |                                                                                                    |                                           | Johanniskraut-Extrakt                                                                                                    | Therapie n               | nittelsch                                                   | werer                                                         | Jarsin 300                                                                               |                                       |                                                                                          | Limptar N                                    |
|   |                                                                                                    |                                                                                                    |                                           | (mind. 300 mg)<br>Iodid                                                                                                    | depressive<br>Schilddrüs | er Episod<br>senerkrai                                      | len<br>nkungen                                                | Jodetten Henning, Jodid-                                                                 |                                       |                                                                                          | Blemaren, Lithurex S,<br>Uralyt U            |
|   |                                                                                                    |                                                                                                    |                                           | Iod-Verbindungen                                                                                                    | bei Ulcera               | (Gesch                                                      | würen) und                                                    | Verla, Mono-Jod<br>Freka-cid, Polysept,                                                  |                                       | ntzündliche<br>des Dickdarms                                                             | Mutaflor                                     |
|   |                                                                                                    |                                                                                                    |                                           |                                                                                                    | Druckgesc<br>Wundheilu   | chwüren<br>ung)                                             | (zur                                                          | Traumasept                                                                               |                                       | erosa)                                                                                   | Desire for Femlerit from                     |
|   |                                                                                                    |                                                                                                    |                                           | Kaliumverbindungen als<br>Monopräparate                                                                                                  | Kaliumma                 | ingel                                                       |                                                               | Kalinor, Kalium-Duriles,<br>Rekawan                                                      |                                       | siseninangeranaerine                                                                     | sanol                                        |
|   |                                                                                                    |                                                                                                    |                                           | Lactulose und Lactitol                                                                                                    | Leberversa<br>Zusammer   | agen im<br>nhang m                                          | it                                                            | Bifinorma, Eugalac,<br>Lactulose-ratiopharm,                                             |                                       | ide Behandlung<br>ntzündlicher<br>ikung (Morbus Crohn<br>HIV-bedingten                   | Agiocur                                      |
|   |                                                                                                    |                                                                                                    |                                           |                                                                                                    |                          |                                                             |                                                               |                                                                                          |                                       | it                                                                                       | Folarell, Folsäure Stada,                    |
|   |                                                                                                    |                                                                                                    |                                           |                                                                                                    |                          | _                                                           |                                                               |                                                                                          | Schmerzli                             | agonisten sowie zur<br>nderung bei Dickdarm-                                             | Folverlan                                    |
|   |                                                                                                    |                                                                                                    | B                                         |                                                                                                    |                          |                                                             |                                                               |                                                                                          | (Enddarm-<br>Kombinati<br>(verstärkte | -)krebs) in<br>ion mit Fluorouracil<br>e Wirkung)                                        |                                              |
|   |                                                                                                    |                                                                                                    |                                           |                                                                                                    |                          |                                                             |                                                               | Gingko biloba-blätter-<br>Extrakt (standardisiert)                                       | Demenz                                |                                                                                          | Kaveri, Tebonin                              |
|   |                                                                                                    |                                                                                                    |                                           |                                                                                                    |                          |                                                             |                                                               | Johanniskraut–Extrakt<br>(mind. 300 mg)                                                  | Therapie r<br>depressive              | nittelschwerer<br>er Episoden                                                            | Jarsin 300                                   |
|   |                                                                                                    |                                                                                                    |                                           |                                                                                                    |                          |                                                             |                                                               | 10010                                                                                    | Schilddrüs                            | senerkrankungen                                                                          | Jodetten Henning, Jodid-<br>Verla, Mono-Jod  |
|   |                                                                                                    |                                                                                                    |                                           |                                                                                                    |                          |                                                             |                                                               | Iod-Verbindungen                                                                         | bei Ulcera<br>Druckgeso<br>Wundheib   | (Geschwüren) und<br>chwüren (zur<br>ung)                                                 | Freka-cid, Polysept,<br>Traumasept           |
|   |                                                                                                    |                                                                                                    |                                           |                                                                                                    |                          |                                                             |                                                               | Kaliumverbindungen als<br>Monopräparate                                                  | Kaliumma                              | ingel                                                                                    | Kalinor, Kalium-Duriles,<br>Rekawan          |
|   |                                                                                                    |                                                                                                    |                                           |                                                                                                    |                          |                                                             |                                                               | Lactulose und Lactitol                                                                   | Lebervers<br>Zusammer                 | agen im<br>nhang mit                                                                     | Bifinorma, Eugalac,<br>Lactulose-ratiopharm, |
|   |                                                                                                    |                                                                                                    |                                           |                                                                                                    |                          |                                                             |                                                               |                                                                                          |                                       |                                                                                          |                                              |
|   |                                                                                                    |                                                                                                    |                                           |                                                                                                    |                          |                                                             |                                                               |                                                                                          |                                       |                                                                                          |                                              |

С

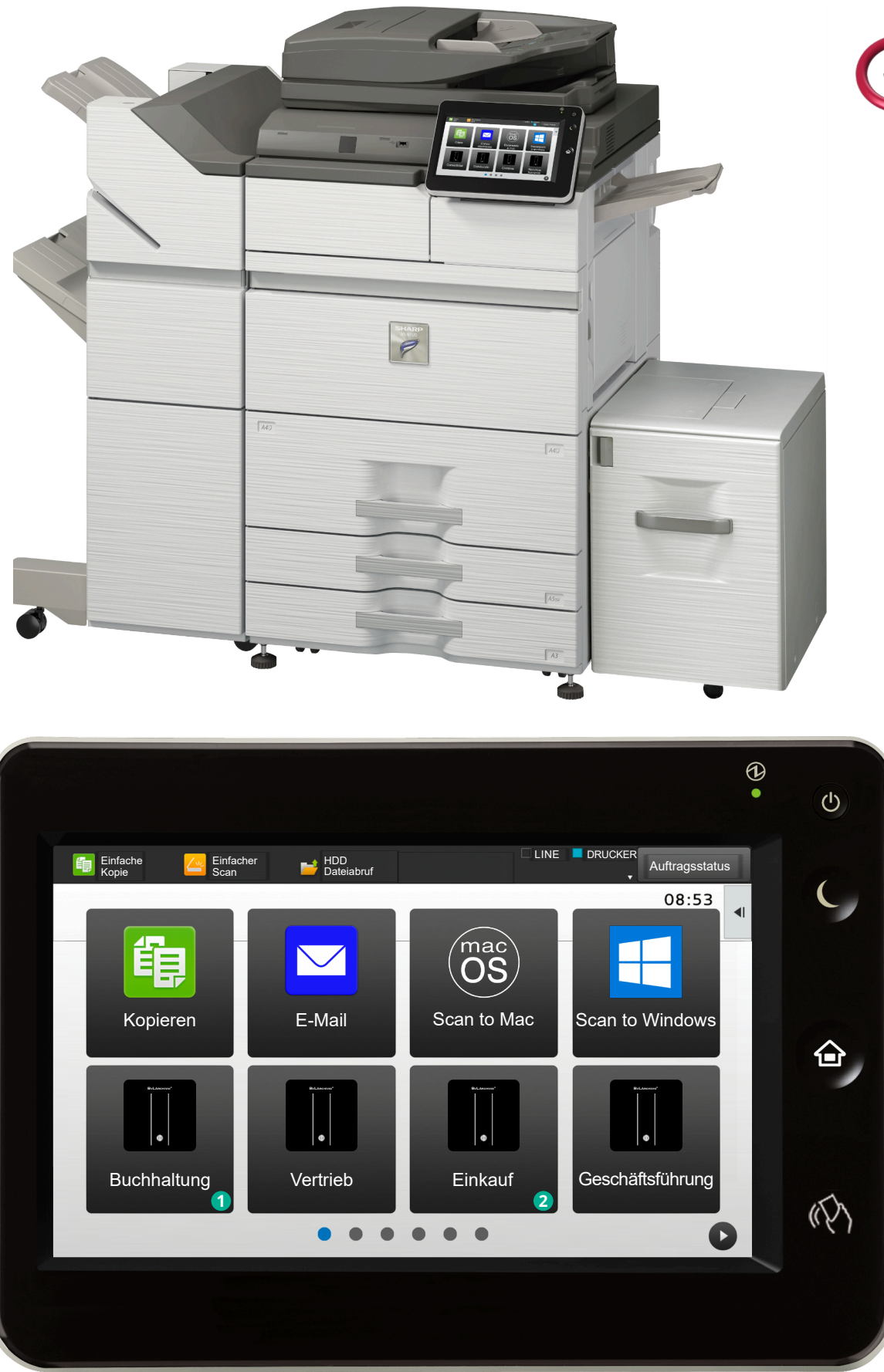

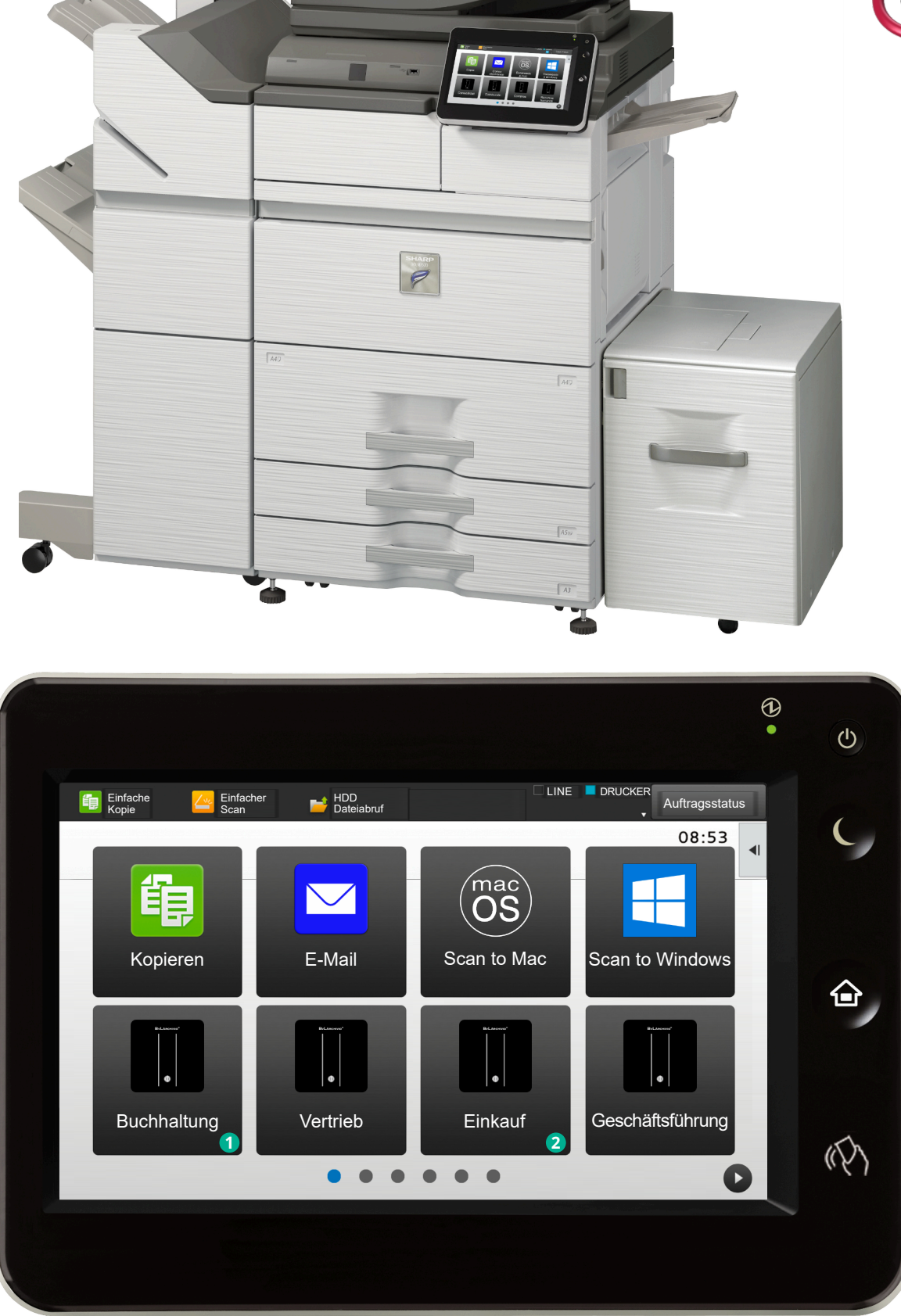

#### **1** Beispiel 1:

Seite 3

Am Scannerbutton Archivio 1 ist der Befehl 1S hinterlegt.

Der Dokumentenstapel wird im Archiv 1 gespeichert. Es wird aber nur die **Seite 1**(A) verschlagwortet.

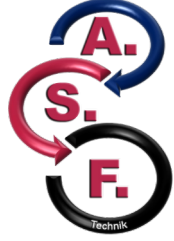

# 2 Beispiel 2:

Am Scannerbutton Archivio 3 ist der Befehl 3V hinterlegt.

Der Dokumentenstapel wird im Archiv 3 gespeichert. Es werden alle Seiten (A, B und C) verschlagwortet.

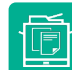

# ARCHIVIEREN AM SCANNER MIT BEFEHLSBLATT

# **Das Befehlsblatt**

Ein Befehlsblatt enthält Steuerbefehle und Suchbegriffe. Es wird einmal erstellt und ist immer wieder verwendbar. Das Befehlsblatt ist vergleichbar mit der Beschriftung eines Ordners und kann verschiedene Formen haben. Das Befehlsblatt kann in Form einer DIN-A4-Seite, in Form eines Etiketts, in Form eines Stempels oder auch in Form eines Barcodes erstellt werden. Steuerbefehle enthalten die Anweisung, in welches Archiv das Papierdokument gespeichert werden soll, und sie enthalten die Anweisung, in welchem Umfang die Papierdokumente ausgelesen werden sollen.

Suchbegriffe auf einem Befehlsblatt sind solche Suchbegriffe, die auf einem Papierdokument fehlen. Suchbegriffe werden von Ihnen vorgegeben und dienen dazu, weitere Ablagekriterien (Ordnungsmerkmale) hinzuzufügen.

BvLArchivio<sup>®</sup> liest aus den Papierdokumenten die Begriffe und Zahlen automatisch aus und speichert diese als Suchbegriffe ab. Mit einem Befehlsblatt können Sie weitere eigene Suchbegriffe speichern, die sich nicht auf den Papierdokumenten befinden, und Sie können gleichzeitig bestimmen, in welchem Archiv dieses Papierdokument gespeichert werden soll. Der Vorteil, mit einem Befehlsblatt zu scannen, ist nicht nur, dass Sie weitere eigene Suchbegriffe hinzufügen, sondern auch die Auswahl des Archivs gleichzeitig mitgeben können, wodurch die Person, die am Scanner den Scanvorgang durchführt, keinerlei Kenntnisse darüber haben muss, wie diese Papierdokumente archiviert werden sollen (wenn Sie z. B. Ihre Papierdokumente von einem Scandienstleister oder einer Aushilfe scannen lassen).

Die gescannten Unterlagen werden durch die von Ihnen fest auf dem Befehlsblatt vorgegebenen Suchbegriffe (Ordnungsbegriffe, Ablagekriterien) und durch die Begriffe wiedergefunden, die sich auf dem Papierdokument befinden.

Erstellen Sie Ihr Befehlsblatt und legen Sie dieses Befehlsblatt als letztes Blatt zu Ihrem Papierdokument (siehe nächste Seite). Wählen Sie am Scanner das Scanziel "BvLArchivio<sup>®</sup> mit Befehlsblatt" aus und scannen Sie jetzt den gesamten Papierstapel, bestehend aus dem eigentlichen Papierdokument und Ihrem Befehlsblatt.

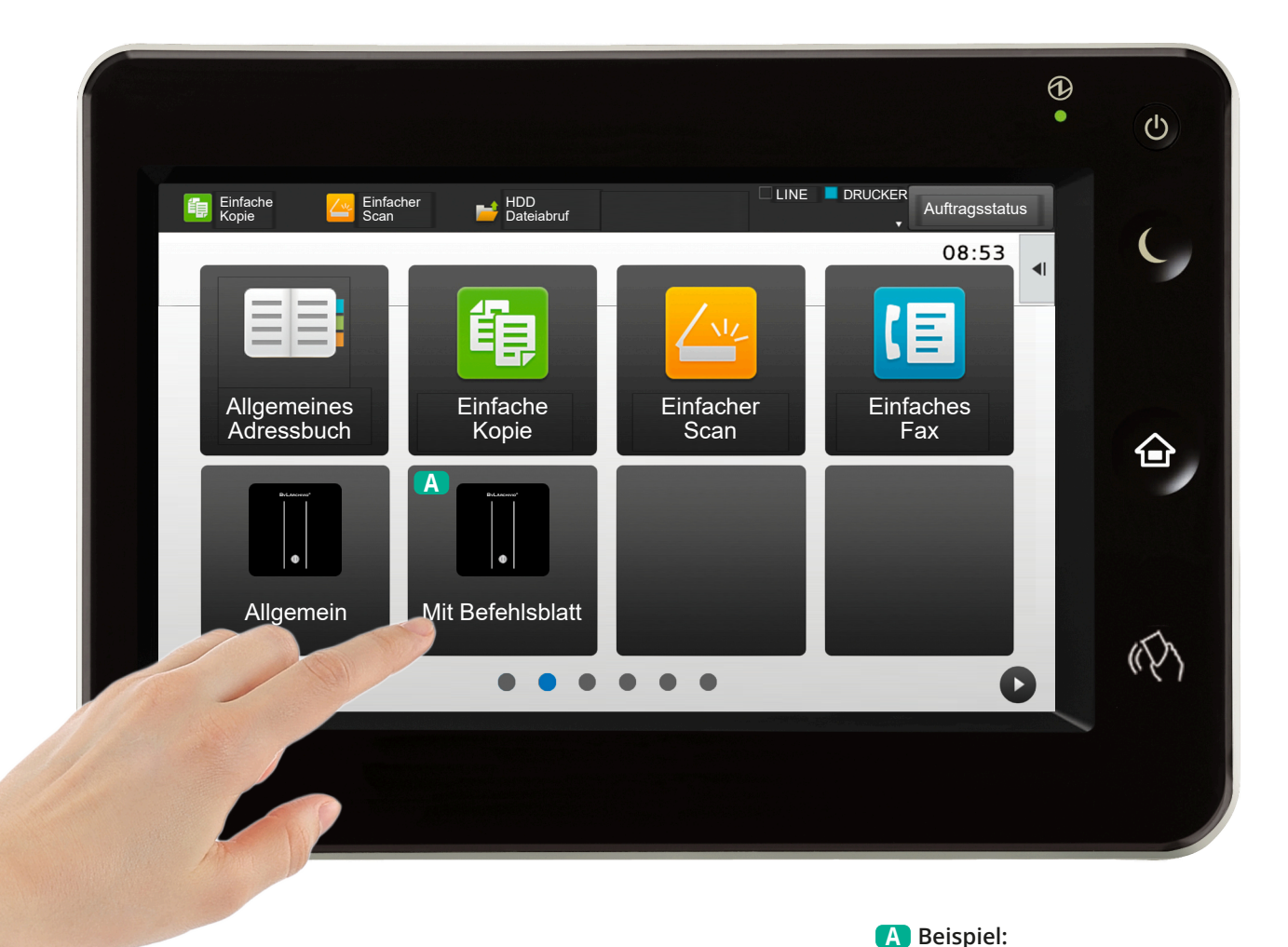

# Abrechnung für kieferorthopädische Behandlung Unser Zeichen: 1787.02E Rechnungs-Nr. Datum 10317 01.04.2022 6109 EDV-Nr Anz Geb-Nr. Punkte 103 2 12 20 0.00 EUR 0.8510 x IP-0 tbetrag für Sach EDV-Nr Anz Geb-Nr. Punkte 323 1 19coK 23 334 1 19dUX 28 341 1 120 17 371 3 126a 2022 372 2 126b 64 390 1 130 72 Betrag Kostenerstattungsleistunger mformung schwierig mformung bes. schw instellung einfach inglied. e. Brackets inglied. e. Bandes rag Kfo-Punktwert FUR 0,7234 x Kfo-Gesamtounkte 278 = 201,11 EUR ztliches Honorar Anz Bel.-Nr. 1 0010 1 7400 1 Elal Material- und Laborkosten Betrag 4,74 EUR ingselement intra 18,71 EUR 1,02 EUR 3,00 EUR 2,16 EUR lastics EUR formmaterial - je Abdruc trag EUR EUR EUR EUR EUR owerchain 29,63 EUR Kosten des Zahnarztlabors 230,74 EUR 184,59 EUR 46,15 EUR 80 % 20 % EUR >> Folgeseite 0 2 A

ิด

A Übertrag der Struktur Ihres Ordnerrückens auf ein Befehlsblatt

 Dokumentenstapel (Seite 1 und Seite 2)

2 Letzte Seite (Befehlsblatt)

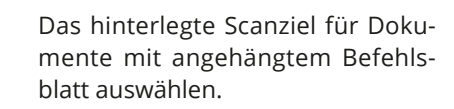

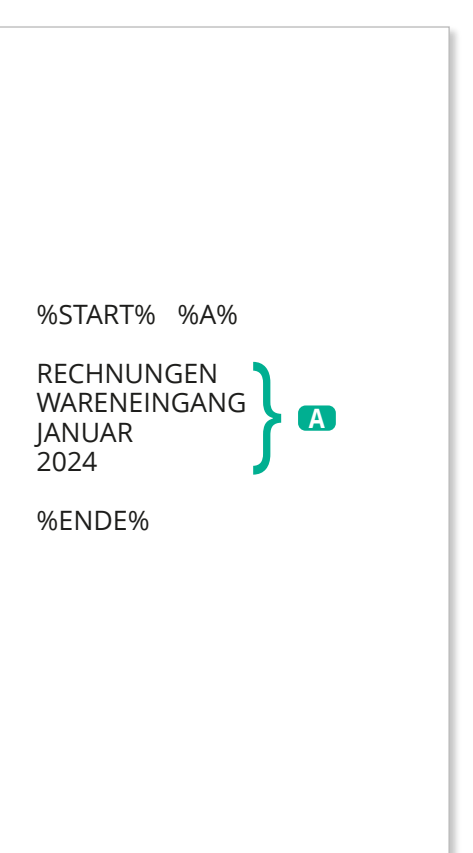

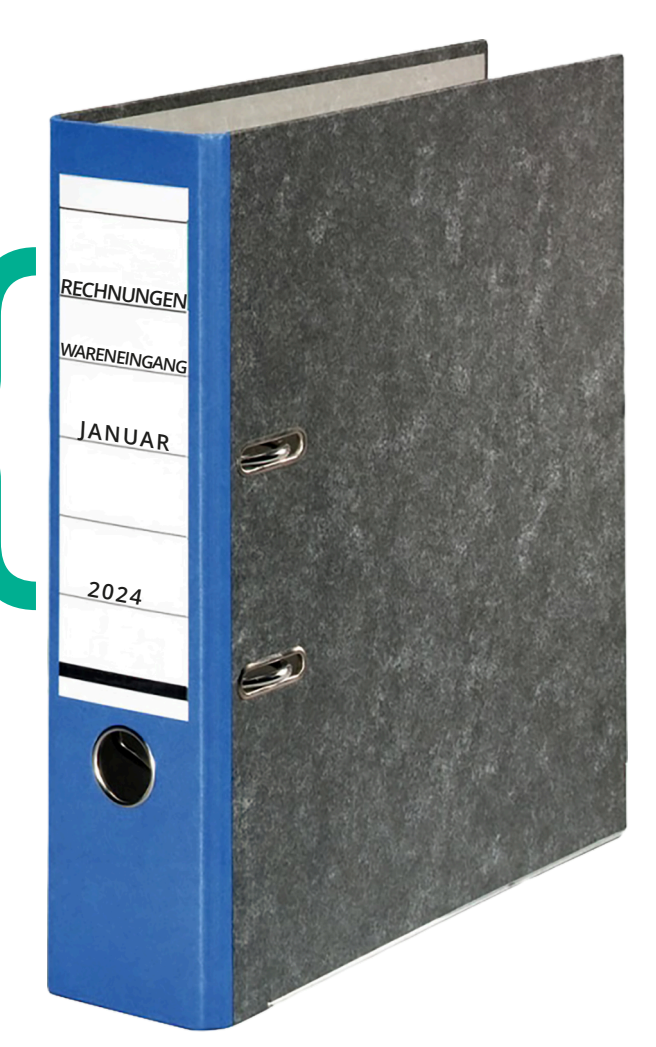

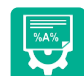

# FORMATE EINES BEFEHLSBLATTS

## Beispielformate für ein Befehlsblatt

In allen hier gezeigten Beispielen wird das Dokument im Archiv 1 gespeichert, weil der Steuerbefehl %A% enthalten ist. Das Dokument wird unter den von Ihnen vorgegebenen Suchbegriffen "Rechnungen Wareneingang Januar 2022" wiedergefunden, und das Dokument wird auch mit allen Suchbegriffen wiedergefunden, die sich auf der ersten Dokumentenseite befinden.

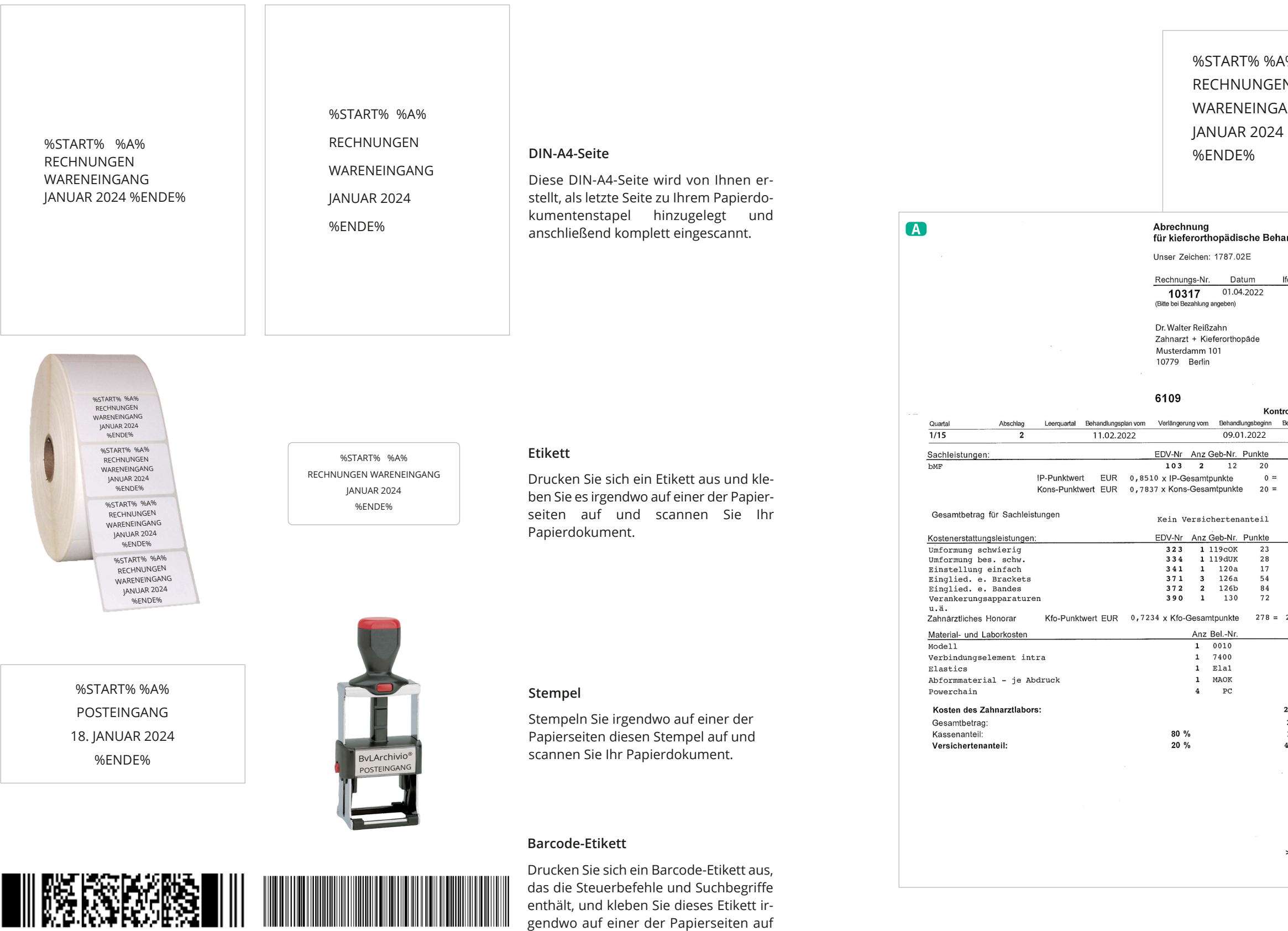

z. B. PDF417-Code

und scannen Sie Ihr Papierdokument. Ihr Barcode muss immer in höchster Qualität gedruckt werden!

# **ARCHIVIEREN AM SCANNER MIT BEFEHLSBLATT**

sucht. Dieses Dokument wird im Archiv 1 gespeichert.

Auf dieser Beispielseite werden automatisch alle Begriffe und Zahlen als Suchbegriffe im Archiv gespeichert, die sich auf der ersten Dokumentenseite befinden. Zusätzlich werden die von Ihnen selbst erstellten Suchbegriffe gespeichert, die Sie auf das Befehlsblatt geschrieben haben. Dieses Dokument wird wiedergefunden, wenn man einzeln oder in Kombination nach den Suchbegriffen "Rechnungen Wareneingang Januar 2022" oder nach den Begriffen oder Zahlen von der ersten Dokumentenseite

|                         | В                           |       |
|-------------------------|-----------------------------|-------|
| %                       |                             |       |
| N                       |                             |       |
| NG                      | С                           |       |
|                         |                             |       |
|                         |                             |       |
|                         |                             |       |
|                         |                             |       |
|                         |                             |       |
| ndlung                  |                             |       |
| liaiang                 |                             |       |
| d Ne                    |                             |       |
| 0                       |                             |       |
|                         |                             |       |
|                         |                             |       |
|                         |                             |       |
|                         |                             |       |
|                         |                             |       |
| olizahi: 93             |                             |       |
| ehandlungsende          |                             |       |
| Betrag                  |                             |       |
| Bounda                  |                             |       |
| 0,00 EUR<br>15,67 EUR   |                             |       |
| 15 67 1110              |                             |       |
| -                       |                             |       |
| Betrag                  |                             |       |
|                         |                             |       |
|                         |                             |       |
|                         |                             |       |
| 201,11 EUR              |                             |       |
| 4,74 EUR                |                             |       |
| 18,71 EUR<br>1,02 EUR   |                             |       |
| 3,00 EUR<br>2,16 EUR    |                             |       |
| 9,63 EUR                |                             |       |
| 230,74 EUR              |                             |       |
| 184,59 EUR<br>46,15 EUR |                             |       |
|                         |                             |       |
|                         | 8-1                         |       |
|                         |                             |       |
|                         | A Erste Dokumentenseite     |       |
|                         | B Seite 2 (Befehlsblatt)    |       |
| >> Folgeseite >>        |                             |       |
|                         | C Steuerbefehle und Suchbeg | riffe |

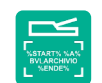

# **ARCHIVIEREN AM SCANNER MIT EINEM ETIKETT**

Auf dieser Beispielseite werden automatisch nur die Begriffe und Zahlen gespeichert, die zwischen dem Start- und Endebefehl stehen. Mit dem Befehl %NEIN% wurde eine automatische Entnahme weiterer Suchbegriffe aus den Dokumentenseiten für diesen Scanvorgang verboten. Dieses Dokument wird wiedergefunden, wenn man einzeln oder in Kombination nach den Suchbegriffen "Eingang Rechnungen" oder nur "4711" im Archiv 1 sucht.

|                                           |                                                             | Ċ                                     |                |              |                           |                |
|-------------------------------------------|-------------------------------------------------------------|---------------------------------------|----------------|--------------|---------------------------|----------------|
|                                           |                                                             |                                       |                |              |                           |                |
| UFP Deutschland GmbH ·                    | Carl-Friedrich-Gauß-Str. 11 · D-474                         | 175 Kamp-Lintfort                     |                |              |                           |                |
| BvL Gmb<br>Müllerstr. 138<br>13353 BERLIN | oH _<br>d<br>I                                              |                                       |                |              |                           |                |
|                                           | 15. JUNI 2021                                               |                                       |                |              | Steuernr :                | 433            |
|                                           |                                                             |                                       |                |              | Kundennumme               | er: 890'       |
| RECHNUNG - N                              | r. 3444339                                                  |                                       | Seite: 1 von   | 1            | Datum:                    | 10-06-2021     |
| Versand LS-Nr. :                          | 2211733 vom                                                 | 10-06-2021                            | Ihre Bestellun | g :          |                           |                |
| Artikel-Nr                                | Artikelbezeichr                                             | nung                                  | Menge          | Einzelpr.    | Rabatt                    | Ges.Preis      |
| EPSSO20407                                | EPSON SO 20<br>EPSON INK CAR<br>INK CARTRIDGE<br>C33S020407 | 1407<br>TRIDGE BLACK<br>TM-J7000/7500 | 3<br>STÜCK     | 24,10        | )                         | 72,30          |
|                                           |                                                             |                                       |                |              |                           |                |
|                                           |                                                             |                                       |                |              |                           |                |
|                                           |                                                             |                                       |                |              |                           |                |
|                                           |                                                             |                                       |                |              |                           |                |
|                                           |                                                             | %START% %A% 9<br>EINGANG RECHI        | %NEIN%         |              |                           |                |
|                                           |                                                             | 4711<br>%ENDE%                        | <b>۲</b>       |              |                           |                |
|                                           |                                                             |                                       |                |              |                           |                |
|                                           |                                                             |                                       |                |              |                           |                |
|                                           |                                                             |                                       |                |              |                           |                |
|                                           |                                                             |                                       |                |              |                           |                |
|                                           |                                                             |                                       |                |              |                           |                |
| 7.11                                      | 007                                                         |                                       |                | Notte        |                           | 70.00          |
| Zahlungsbedingu                           | ing : 30Tage ne                                             | tto ab Rechnungs                      | datum          | Netto<br>MwS | <br>bbetrag<br>t. 19,00 % | 72,30<br>13,74 |

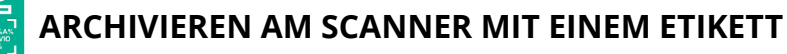

Auf dieser Beispielseite werden automatisch alle Begriffe und Zahlen als Suchbegriffe im Archiv gespeichert, die sich auf der ersten Dokumentenseite befinden. Zusätzlich werden die mit dem Etikett aufgedruckten Suchbegriffe gespeichert, die sich zwischen %START% und %ENDE% befinden. Dieses Dokument wird wiedergefunden, wenn man einzeln oder in Kombination nach den Suchbegriffen "4711" und/oder nach den Begriffen oder Zahlen von der ersten Dokumentenseite sucht. Dieses Dokument wird im Archiv 1 gespeichert. Würde man noch zusätzlich den Steuerbefehl %JA% zwischen %START% und %ENDE% schreiben, würden alle Begriffe und Zahlen aus allen Dokumentenseiten automatisch ausgelesen (anstatt nur der ersten Seite) und als Suchbegriffe gespeichert werden.

| RECHNUNG                                                                                                    |
|----------------------------------------------------------------------------------------------------|
| UPP Deutschland GmbH - Carl-Friedrich-Gault-Str. 11 - D-47475 Kamp-Linifort<br>BvL GmbH .<br>Müllerstr. 138 d<br>13353 BERLIN<br>15, JUNE 2021                                                                                                    |
| RECHNUNG - Nr. 3444339                                                                                                    |
| Versand LS-Nr.: 2211733 vom 10-06-2021                                                                                                    |
| Artikel-Nr Artikelbezeichnung   Ihre Artikelnummer: EPSON SO 20407   EPSSO20407   EPSSO20407   EPSSO20407   EPSSO20407   C33S020407                                                                                                    |
| %START9<br>4711<br>%ENDE%                                                                                                    |
|                                                                                                    |
| Zahlungsbedingung : 30Tage netto ab Rechnungso                                                                                                    |
| Das Datum des Lieferscheins entspricht dem Leistungszeitpunkt     Bezüglich der Entgeltsminderungen verweisen wir auf die aktuellen Zahlungs- und Konditionsve     Sitz der Geselischaft: Kamp-Linifort - Amisgericht Kleve, HRB 6747   Barkverbindungen:     Geschäftsführer: Martin Ziegler   Ust-IdNr. DE 811379141   Breisen Ank, Kan     Commazbank AG, Nor   Commazbank AG, Nor   Commazbank AG, Nor     St.   Steuernummer: 119/5712/0071   Prost. BAN DE9436010     KBC Bank D AG, Düsse   Steuernummer: 119/5712/0071   KBC Bank D AG, Düsse |
| ·                                                                                                    |

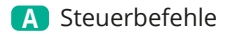

|                |           | Steuernr : | 433        |         |
|----------------|-----------|------------|------------|---------|
|                |           | Kundennum  | mer: 890'  |         |
| eite: 1 von    | 1         | Datum:     | 10-06-2021 |         |
| ire Bestellung | g :       |            |            |         |
| lenge          | Einzelpr. | Rabatt     | Ges.Preis  |         |
| 3              | 24,10     |            | 72,30      |         |
| STUCK          |           |            |            |         |
|                |           |            |            |         |
|                |           |            |            |         |
|                |           |            |            |         |
|                |           |            |            |         |
|                |           |            |            |         |
| <sup>4%</sup>  |           |            |            |         |
| J              |           |            |            |         |
|                |           |            |            |         |
|                |           |            |            |         |
|                |           |            |            |         |
|                |           |            |            |         |
|                |           |            |            |         |
| m              | Netto     | betrag     | 72.30      | _       |
|                | MwSt      | t. 19,00 % | 13,74      |         |
|                | Gesa      | mtsumme    | 86,04      | <br>Eur |
|                |           |            |            |         |

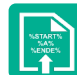

# STEUERBEFEHLE IN SELBST ERSTELLTEN DOKUMENTEN

## Ihre Ausgangsrechnung

Selbst erstellte Dokumente können bereits mit den Steuerbefehlen bedruckt sein. Eigene Rechnungen, Lieferscheine oder sonstige Dokumente können alle Steuerbefehle und Suchbegriffe bereits enthalten. Drucken Sie auf Ihren eigenen Dokumenten irgendwo zusätzlich die Steuerbefehle mit auf.

Auf dieser Beispielseite werden automatisch nur die Begriffe gespeichert, die zwischen dem Start- und Endebefehl stehen. Mit dem Befehl %NEIN% wurde eine automatische Entnahme weiterer Suchbegriffe aus den Dokumentenseiten verboten.

|                                                                                                    | Tel                                                                                                    | (030)454 781-0 · Fa)                      | x (U3UJ454 78'                            | 1-701       | RΕ                | сни                 | ( U N    |
|----------------------------------------------------------------------------------------------------|----------------------------------------------------------------------------------------------------|-------------------------------------------|-------------------------------------------|-------------|-------------------|---------------------|----------|
|                                                                                                    |                                                                                                    |                                           |                                           |             |                   | RECHNU              | JNGS-NUM |
|                                                                                                    |                                                                                                    |                                           |                                           |             |                   |                     | 2651     |
| Grundschule Bonndorf                                                                                                    |                                                                                                    |                                           |                                           |             |                   |                     |          |
| Mühlenstraße 13                                                                                                    |                                                                                                    |                                           |                                           |             |                   |                     |          |
| 79848 Bonndorf                                                                                                    | Wie                                                                                                    | ederholun                                 | gsdruc                                    | <u>k</u>    |                   |                     |          |
| 17.06.09 Seite 1<br>Lieferadresse<br>%START% %A% %NEI                                                                                                    | 07101527D11LEBH                                                                                                    | DEBITOR                                   |                                           | 265188      | 0710:             | 1527D11L            | %EN      |
| Menge Artikel-Nummer                                                                                                    |                                                                                                    | Input-Nr                                  |                                           |             |                   |                     |          |
| 1 HP CC533A                                                                                                    | 2.800 Seiten bei 5% Deckungsgrad                                                                                                    | 503817                                    | COM.117/                                  |             |                   |                     |          |
| Tonerpatrone magenta für ca.                                                                                                    |                                                                                                    | 503813                                    | COM.178/                                  |             |                   |                     |          |
| Tonerpatrone magenta für ca.<br>1 HP CC531A<br>Tonerpatrone cyan für ca. 2.8<br>1 HP CC522A                                                                                             | 00 Seiten bei 5% Deckungsgrad                                                                                                    | E0294E                                    | COM 470/                                  |             |                   |                     |          |
| Tonerpatrone magenta für ca.<br>1 HP CC531A<br>Tonerpatrone cyan für ca. 2.9<br>1 HP CC532A<br>Tonerpatrone vellow für ca. 2.<br>Tonerpatrone vellow für ca. 2.                         | 00 Seiten bei 5% Deckungsgrad<br>800 Seiten bei 5% Deckungsgrad<br>Konstrollo                                                           | 503815                                    | COM.179/                                  |             |                   | -                   |          |
| Tonspatron magnet afra.<br>1 HP CC531A<br>Tonspatrons cyan für ca. 2.0<br>1 HP CC532A<br>Tonspatrons vellow für ca. 2.<br>gepackt:<br>Fracht/Versand UF<br>Zahlungsbedingung Za         | 200 Seiten bei 5% Deckungsgrad<br>800 Seiten bei 5% Deckungsgrad<br>Kontrolle:<br>28 Deutschland am 17.06<br>Ihlbar innerhalb von 7 Tag | 503815<br>:<br>.09<br>jen ohne Abzug ab F | COM.179/                                  | Ve          | ersand            | ohne Na             | chnahr   |
| Tonepatron mageria fire.<br>1 HP CC531A<br>Tonepatrone year für ca. 2.8<br>1 HP CC532A<br>Toneprotone velow for ca. 2<br>gepackt:<br>Fracht/Versand UF<br>Zahlungsbedingung Za          | 00 Seiten bei 5% Deckungsgrad<br>800 Seiten bei 5% Deckungsgrad<br>Kontrolle:<br>PS Deutschland am 17.06<br>hilbar innerhalb von 7 Tag  | 503815<br>:<br>.09<br>Jen ohne Abzug ab F | COM.179/<br>Rg-Datum<br><b>Vare erha</b>  | Valten, Dat | ersand<br>um, Sto | ohne Na<br>empel, U | ntersch  |
| Tonepatron magneta force a. 2.8<br>1 HP CC531A<br>Tonepatrone yval för ca. 2.8<br>1 HP CC532A<br>Tonepatrone vellow for ca. 2.<br>gepackt:<br>Fracht/Versand UF<br>Zahlungsbedingung Za | 00 Seiten bei 5% Deckungsgrad<br>800 Seiten bei 5% Deckungsgrad<br>Kontrolle:<br>PS Deutschland am 17.06<br>hilbar innerhalb von 7 Tag  | 503815                                    | COM.179/<br>Ig-Datum<br><b>Vare erh</b> a | Valten, Dat | ersand<br>um, Sto | ohne Na<br>empel, U | ntersch  |
| Tonspatron magnet for a. 2.8<br>1 HP CC531A<br>Tonspatrons year för a. 2.9<br>2 Gepackt:<br>Fracht/Versand UF<br>Zahlungsbedingung Za                                                   | 00 Seiten bei 5% Deckungsgrad<br>800 Seiten bei 5% Deckungsgrad<br>Kontrolle:<br>PS Deutschland am 17.06<br>hilbar innerhalb von 7 Tag  | 503815                                    | COM.179/<br>Ig-Datum<br><b>Vare erh</b> a | Valten, Dat | ersand<br>um, Sto | ohne Na<br>empel, U | ntersch  |

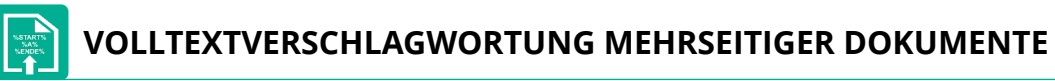

# Listen (Adresslisten oder Inhaltsangaben)

Eine Volltextverschlagwortung über mehrere Seiten ist denkbar einfach. In diesem Beispiel werden alle Seiten verschlagwortet, da der Steuerbefehl %JA% gefunden wurde. Auf welcher Seite und an welcher Stelle Sie die Steuerbefehle einbringen, spielt keine Rolle. Wird der Steuerbefehl %JA% gefunden, wird immer das gesamte Dokument verschlagwortet.

| · · · · · · · · · · · · · · · · · · ·                                                                                                    | (Beispiele)                                                                                                    |
|----------------------------------------------------------------------------------------------------|----------------------------------------------------------------------------------------------------|
|                                                                                                    | Infusionslösung Berlin<br>Chemie, Jonosteril,<br>Sterofundin                                                                                                    |
| schwere Osteoporose, zeitgleich<br>zur Steroidtherapie (Kortison;<br>Folge: Calcium wird vermehrt<br>über die Nieren ausgeschieden),<br>Patienten mit Skelettmetastasen | Calcilac, Calcimagon<br>Calcium-D-Sandoz                                                                                                    |
| Unterfunktion der<br>Nebenschilddrüse                                                                                                    |                                                                                                    |
| Malaria                                                                                                    | Limptar N                                                                                                    |
| Harnsteine                                                                                                    | Blemaren, Lithurex S,<br>Uralyt U                                                                                                    |
| chronisch entzündliche<br>Erkrankung des Dickdarms<br>(Colitis ulcerosa)                                                                                                | Mutaflor                                                                                                    |
| gesicherte Eisenmangelanaemie                                                                                                    | Dreisafer, Ferrlecit, fe<br>sanol                                                                                                    |
| unterstützende Behandlung<br>chronisch entzündlicher<br>Darmerkrankung (Morbus Crohn<br>u.a.) sowie HIV-bedingten<br>Durchfällen                                        | Agiocur                                                                                                    |
| Therapie mit<br>Folsäureantagonisten sowie zur<br>Schmerzlinderung bei Dickdarm-<br>(Enddarm-)krebs) in<br>Kombination mit Fluorouracil<br>(verstärkte Wirkung)         | Folarell, Folsäure Staa<br>Folverlan                                                                                                    |
| Demenz                                                                                                    | Kaveri, Tebonin                                                                                                    |
| Therapie mittelschwerer<br>depressiver Episoden                                                                                                    | Jarsin 300                                                                                                    |
| Schilddrüsenerkrankungen                                                                                                    | Jodetten Henning, Joo<br>Verla, Mono-Jod                                                                                                    |
| bei Ulcera (Geschwüren) und<br>Druckgeschwüren (zur<br>Wundheilung)                                                                                                    | Freka-cid, Polysept,<br>Traumasept                                                                                                    |
| Kaliummangel                                                                                                    | Kalinor, Kalium-Duri<br>Rekawan                                                                                                    |
| Leberversagen im<br>Zusammenhang mit                                                                                                    | Bifinorma, Eugalac,                                                                                                    |
|                                                                                                    | zur Steroidtherapie (Kortison;<br>Folge: Calcium wird vermehrt<br>über die Nieren ausgeschieden),<br>Patienten mit Skelettmetastasen<br>Unterfunktion der<br>Nebenschilddrüse<br>Malaria<br>Harnsteine<br>chronisch entzündliche<br>Erkrankung des Dickdarms<br>(Colitis ulcerosa)<br>gesicherte Eisenmangelanaemie<br>unterstützende Behandlung<br>chronisch entzündlicher<br>Darmerkrankung (Morbus Crohn<br>u.a.) sowie HIV-bedingten<br>Durchfällen<br>Therapie mit<br>Folsäureantagonisten sowie zur<br>Schmerzlinderung bei Dickdarm-<br>(Enddarm-)krebs) in<br>Kombination mit Fluorouracil<br>(verstärkte Wirkung)<br>Demenz<br>Therapie mittelschwerer<br>depressiver Episoden<br>Schilddrüsenerkrankungen<br>bei Ulcera (Geschwüren) und<br>Druckgeschwüren (zur<br>Wundheilung)<br>Kaliummangel |

Kali Mon Lac

| Seite 1             |                         |                                        |         |
|---------------------|-------------------------|----------------------------------------|---------|
|                     |                         |                                        |         |
|                     |                         |                                        |         |
|                     |                         |                                        |         |
|                     |                         |                                        |         |
| n                   |                         |                                        |         |
|                     | Soito 2                 |                                        |         |
| D3,                 | Jeite 2                 |                                        |         |
|                     |                         |                                        |         |
|                     |                         |                                        |         |
|                     | iparate                 |                                        |         |
|                     | usionslösung Berlin     |                                        |         |
|                     | emie, Jonosteril,       |                                        |         |
|                     | rofundin                |                                        |         |
| ,                   | cium-D-Sandoz           |                                        | Seite 3 |
|                     |                         |                                        |         |
|                     |                         |                                        |         |
| erro                |                         | <b>D H</b> (                           |         |
|                     |                         | (Beispiele)                            |         |
|                     | aptar N                 | Infusionslösung Berlin                 |         |
|                     | maren, Lithurex S,      | Chemie, Jonosteril,<br>Sterofundin     |         |
|                     | taflor                  | Calcilac, Calcimagon D3,               |         |
| da,                 |                         | Calcium-D-Sandoz                       |         |
|                     | aizafar Farrlagit farro |                                        |         |
|                     | ol                      |                                        |         |
|                     | iocur                   |                                        |         |
|                     |                         | T /                                    |         |
|                     |                         | Limptar N<br>Blemaren Lithurez S       |         |
|                     | arell, Folsäure Stada,  | Uralyt U                               |         |
| did-                | verlan                  | Mutaflor                               |         |
|                     |                         |                                        |         |
|                     |                         | Dreisafer, Ferrlecit, ferro            |         |
|                     | veri, Tebonin           | Agiocur                                |         |
| iles,               |                         | rgioour                                |         |
|                     | sin 300                 |                                        |         |
| l,                  | letten Henning, Jodid-  |                                        |         |
|                     | rla, Mono-Jod           | Folarell, Folsäure Stada,<br>Folverlan |         |
|                     | umasept                 |                                        |         |
|                     | 1. K.I. D. 1.           |                                        |         |
| Re                  | kawan                   | Kauni Tabanin                          |         |
| n Bif               | inorma, Eugalac,        | Kaven, rebolin                         |         |
| nit La              | ztulose-ratiopharm,     | Jarsin 300                             |         |
|                     |                         | Indetten Henning, Indid.               |         |
|                     |                         | Verla, Mono-Jod                        |         |
|                     | Drugkgeschwären (zur    | Freka-cid, Polysept,                   |         |
|                     | Wundheilung)            | raumasept                              |         |
| iumverbindungen als | Kaliummangel            | Kalinor, Kalium-Duriles,               |         |
| tulose und Lactitel | Leberversagen im        | Rifinorma Eugalac                      |         |
| Line and Duction    | Zusammenhang mit        | Lactulose-ratiopharm,                  |         |
|                     |                         |                                        |         |

A %START% %JA% %ENDE%

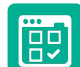

# **EINE DATEI ARCHIVIEREN**

#### **Dateityp jeder Art**

Sie möchten z. B. eine Datei im Archiv 3 speichern. Geben Sie in Ihrem Webbrowser http://62.116.179.213 ein. Geben Sie anschließend Benutzername und Passwort ein. Klicken Sie auf ARCHIVIEREN. Es öffnet sich ein neues Fenster (siehe unten). Indem Sie auf Datei auswählen klicken, gelangen Sie in das Verzeichnis Ihres Computers. Wählen Sie die gewünschte Datei aus.

Geben Sie im Textfeld alle Ihre Suchbegriffe ein, jeweils immer mit einem Leerzeichen getrennt, nach denen diese Datei wiedergefunden werden soll. Groß- und Kleinschreibung werden nicht berücksichtigt, auch ist es egal, ob Sie satzweise oder untereinander die Wörter eingeben. Vermeiden Sie Satzzeichen direkt hinter einem Wort.

Drücken Sie anschließend auf SPEICHERN . Das Dokument ist im Archiv 3 gespeichert.

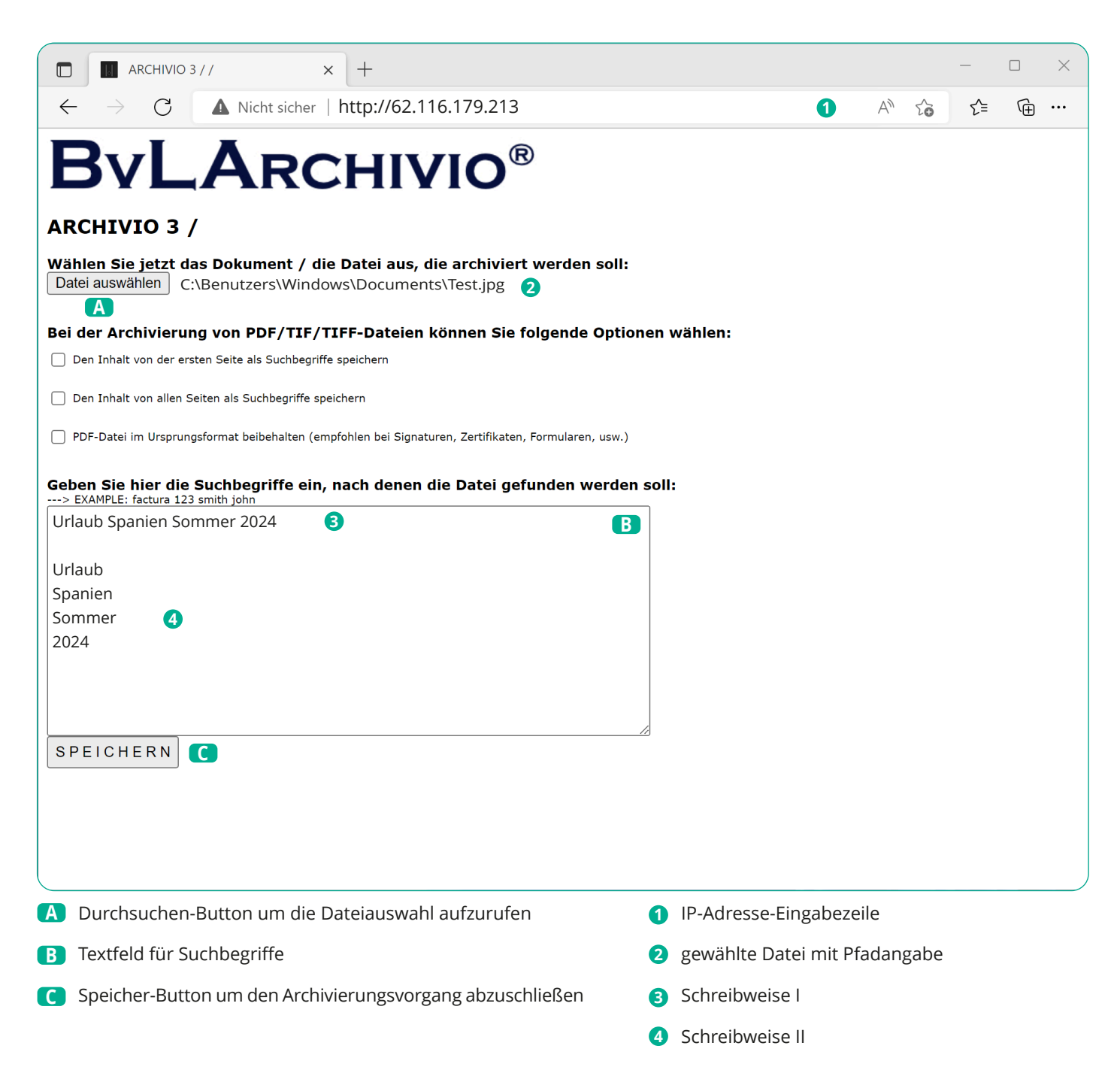

Kontrollieren Sie Ihre Aktion. Klicken Sie auf Archivio 3 und suchen Sie jetzt Ihre Datei nach den von Ihnen eingegebenen Suchbegriffen und klicken Sie dann auf die Ergebniszeile. Die gerade gespeicherte Datei muss sich öffnen. Jede Datei, die Sie im Archiv speichern, erhält einen eigenen, einmaligen, von BvLArchivio® vergebenen, neuen Dateinamen.

# **EINE DATEI ARCHIVIEREN**

#### Dateityp PDF

Wenn Sie eine PDF-Datei archivieren, können Sie bestimmen, ob der Inhalt von der ersten Seite oder von allen Seiten als Suchbegriffe gespeichert werden soll. Zusätzlich können Sie festlegen, ob Ihre PDF-Datei im Ursprungsformat beibehalten werden soll (empfohlen bei PDF-Dateien, die z. B. Signaturen, Zertifikate, Formularfelder oder ein Passwort\* enthalten) oder ob die von BvLArchivio® produzierte PDF/A-Datei (empfohlen für die Langzeitarchivierung) im Archiv gespeichert werden soll.

Die Datei wird der Schrifterkennung zugeführt und kann daher nicht sofort im Archiv aufgerufen werden. Kontrollieren Sie Ihre Aktion. Klicken Sie auf Archivio 3 und suchen Sie jetzt Ihre Datei nach den von Ihnen eingegebenen Suchbegriffen und klicken Sie dann auf die Ergebniszeile. Die gerade gespeicherte Datei muss sich öffnen. Jede Datei, die Sie im Archiv speichern, erhält einen eigenen, einmaligen, von BvLArchivio® vergebenen, neuen Dateinamen. Wenn Sie eine identische Datei zweimal abspeichern, werden zwei Dateien mit unterschiedlichen Dateinamen von BvLArchivio® erzeugt. Die Datei finden Sie im Archiv wieder, indem Sie nach den Suchbegriffen suchen, die Sie zuvor beim Speichern angegeben haben, oder indem Sie nach Begriffen suchen, die sich im Dokument befinden.

## Dateien, die größer als 16 MByte sind, müssen über BvLArchivio Explorer Plug-In hochgeladen werden (siehe Handbuch III).

#### \* Passwort:

Wenn eine PDF-Datei durch ein Passwort geschützt ist, müssen Sie im Textfeld das Passwort mit eintragen, damit die Schrifterkennung die PDF-Datei öffnen kann.

Das Passwort (z. B. 12345) muss wie folgt eingetragen werden:

| ARCHIVIO 3 / / × +                                                                                                    |   |    | _   |   | × |
|----------------------------------------------------------------------------------------------------|---|----|-----|---|---|
| $\leftarrow$ $\rightarrow$ C $\land$ Nicht sicher http://62.116.179.213                                                         | A | to | 5_≡ | Ē |   |
| <b>BvLArchivio</b> ®                                                                                                    |   |    |     |   |   |
| ARCHIVIO 3 /                                                                                                    |   |    |     |   |   |
| Wählen Sie jetzt das Dokument / die Datei aus, die archiviert werden soll:     Datei auswählen   C:\Benutzers\Windows\Document- |   |    |     |   |   |
| Bei der Archivierung von PDF/TIF/TIFF-Dateien können Sie folgende Optionen wählen:                                              |   |    |     |   |   |
| Den Inhalt von der ersten Seite als Suchbegriffe speichern                                                                      |   |    |     |   |   |
| ✓ Den Inhalt von allen Seiten als Suchbegriffe speichern                                                                        |   |    |     |   |   |
| PDF-Datei im Ursprungsformat beibehalten (empfohlen bei Signaturen, Zertifikaten, Formularen, usw.)                             |   |    |     |   |   |
| Geben Sie hier die Suchbegriffe ein, nach denen die Datei gefunden werden soll:                                                 |   |    |     |   |   |
| KREDITOR                                                                                                    |   |    |     |   |   |
| KOSTEN                                                                                                    |   |    |     |   |   |
| TELEFON                                                                                                    |   |    |     |   |   |
| 2024                                                                                                    |   |    |     |   |   |
| JANUAR                                                                                                    |   |    |     |   |   |
|                                                                                                    |   |    |     |   |   |
|                                                                                                    |   |    |     |   |   |
|                                                                                                    |   |    |     |   |   |
|                                                                                                    |   |    |     |   |   |
| SPEICHERN                                                                                                    |   |    |     |   |   |
|                                                                                                    |   |    |     |   |   |
|                                                                                                    |   |    |     |   |   |
|                                                                                                    |   |    |     |   |   |
|                                                                                                    |   |    |     |   |   |
|                                                                                                    |   |    |     |   |   |
|                                                                                                    |   |    |     |   |   |

### Hinweis

einer PDF/A Datei sowohl ganze als auch Teile von Wörtern, Zahlen oder sonstigen Begriffen suchen.

|   | %passwort%   | 123345%/ | passwort%  |
|---|--------------|----------|------------|
| • | /0pu330010/0 | 12334370 | pussworc/0 |

# Die von BvLArchivio® erzeugte PDF/A-Datei ist immer vollständig über alle Seiten durchsuchbar. Sie können in

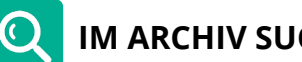

# **IM ARCHIV SUCHEN**

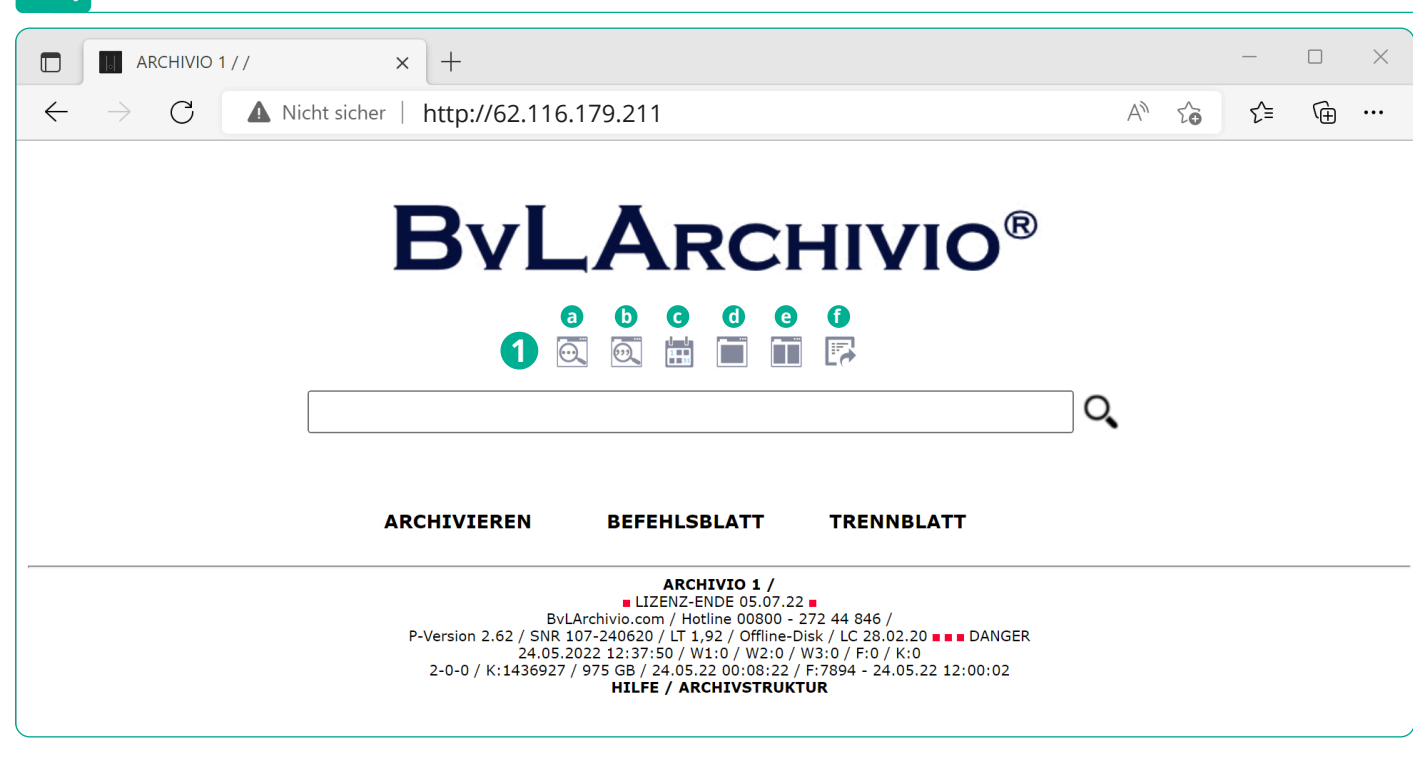

### Schnellwahlbefehle

- a Alle Archivierungen der letzten drei Tage anzeigen
- **b** Suche nach Dateien mit übereinstimmenden Anfangszeichen
- c Archivierungen aus einem bestimmten Zeitraum anzeigen
- **d** Anzeige der Ergebnisliste in einer Spalte
- e Anzeige der Ergebnisliste in zwei Spalten
- f Exportieren von Suchbegriffen und Dateien

### Ein Dokument im Archiv finden

Geben Sie im Webbrowser z. B. die Adresse http://62.116.179.211 für Archiv 1 ein. Geben Sie Benutzername und Passwort ein. Wenn Sie sich zusätzlich identifizieren müssen, weil die Benutzerverwaltung aktiviert ist, geben Sie im Suchfeld als Erstes !bvli! Benutzername Passwort (Ihre persönlichen Identifikationsmerkmale) ein.

Geben Sie z. B. im Suchfeld (01.01.2022-01.06.2022) (siehe Bild unten) ein und drücken Sie auf  $\mathbb{Q}$  . Es werden alle Einträge angezeigt, die in diesem Zeitraum archiviert wurden.

Geben Sie z. B. im Suchfeld (01.01.2022-01.06.2022) rechnung 4711 ein und drücken Sie auf  $Q_s$ . Es werden Ihnen alle Dokumente angezeigt, die in diesem Zeitraum (01.01.2022-01.06.2022) archiviert wurden und die Suchbegriffe "Rechnung" und "4711" enthalten.

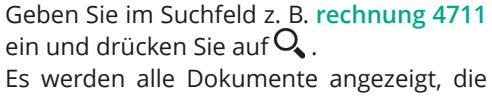

mit den Suchbegriffen "Rechnung" und "4711" gespeichert wurden. Dokumente, die nur "Rechnung" oder nur "4711" enthalten, werden nicht angezeigt, weil die Suchbedingung nicht erfüllt ist. Es werden nur die Dokumente angezeigt, die sowohl "Rechnung" als auch "4711" enthalten.

Bis zu maximal sieben Wörter bzw. Begriffe können als sogenannte UND-Bedingung im Suchfeld mit Leerzeichen getrennt eingegeben werden.

Geben Sie z. B. im Suchfeld .XLS ein und drücken Sie auf  ${f Q}$  . Es werden alle Dateitypen vom Format XLS angezeigt. Um das gesuchte Dokument oder die gesuchte Datei anzuzeigen, klicken Sie auf die entsprechende Ergebniszeile.

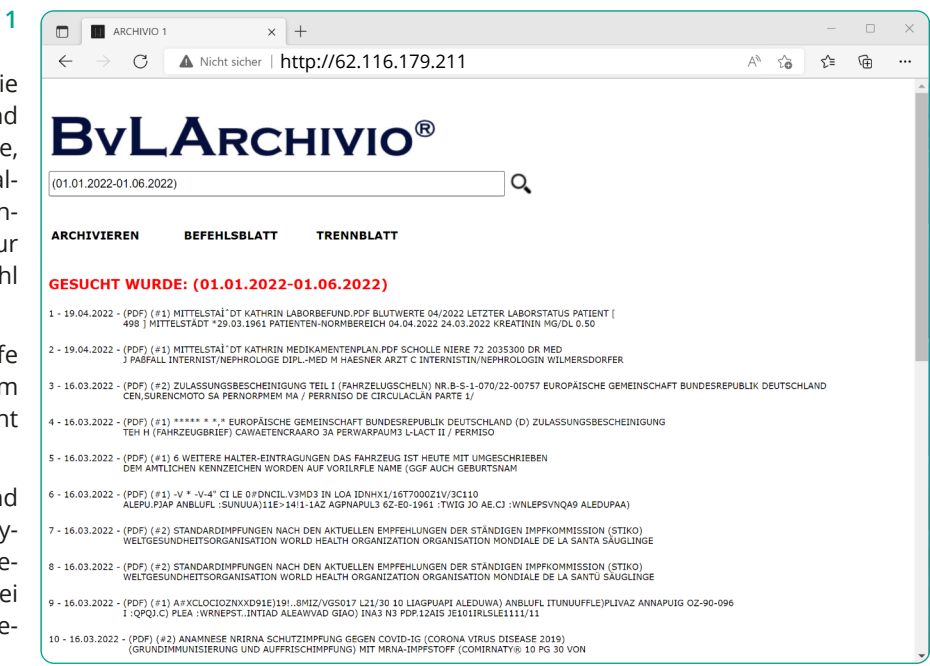

| BVL/                                                                                                    |                                                                                                    |                                                                                                    | /IO                                                                              | B<br>Q                                            |                                                                                                    |
|----------------------------------------------------------------------------------------------------|----------------------------------------------------------------------------------------------------|----------------------------------------------------------------------------------------------------|----------------------------------------------------------------------------------|---------------------------------------------------|----------------------------------------------------------------------------------------------------|
| Our write share<br>start also working made<br>se                                                                                                    | Rechnu                                                                                                    | Anagetisseure<br>Terrer Indel Page (1997)<br>Anagetisseure<br>Anagetisseure<br>Anagetisse | Rechnung<br>max. #                                                               | TAN<br>11421 Savar<br>51 Martin 1                 | 0                                                                                                    |
| A sen devenues a valente subret<br>Marine a sen de la sen de la sen | Instead<br>Instead<br>C Darb Responses<br>Instead<br>Instead<br>Inste | And an an an an an an an an an an an an an                                                                                                    | non e<br>Jane and<br>and<br>and<br>and<br>and<br>and<br>and<br>and<br>and<br>and | Anna Tariban Anna Anna Anna Anna Anna Anna Anna A | An and a second second |
| Hogen Yee<br>Top & 2 Million Assochage 2 (1988)<br>44<br>45<br>45<br>45<br>45<br>45<br>45<br>45<br>45<br>45                                                                                                    | Service 2010                                                                                                    |                                                                                                    | lais 1 or 2                                                                      |                                                   | AND STORE STORES                                                                                                    |
| New York Carlos and Carlos and Carlos                                                                                                    |                                                                                                    | 15. November                                                                                                    | 0                                                                                | Kalugen mult Vertrauten                           | MMSB GMBH<br>December (Sector)                                                                                                    |

→ C ▲ Nicht sicher | http://62.116.179.213

# **BvLArchivio**<sup>®</sup>

Rechnungen 4711 !BvL2! 0

#### SUCHT WURDE: Rechnung 4711 !BvL2!

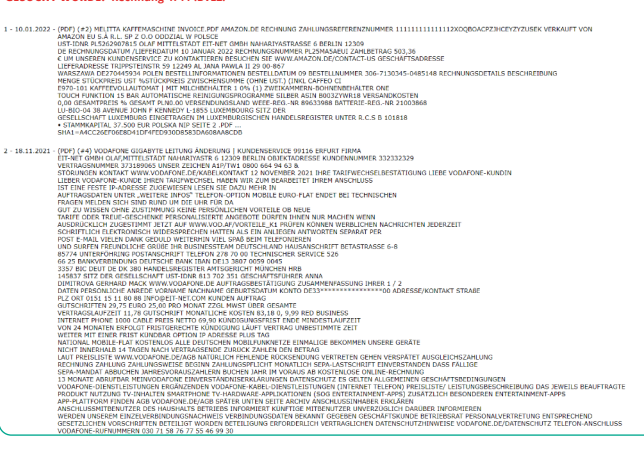

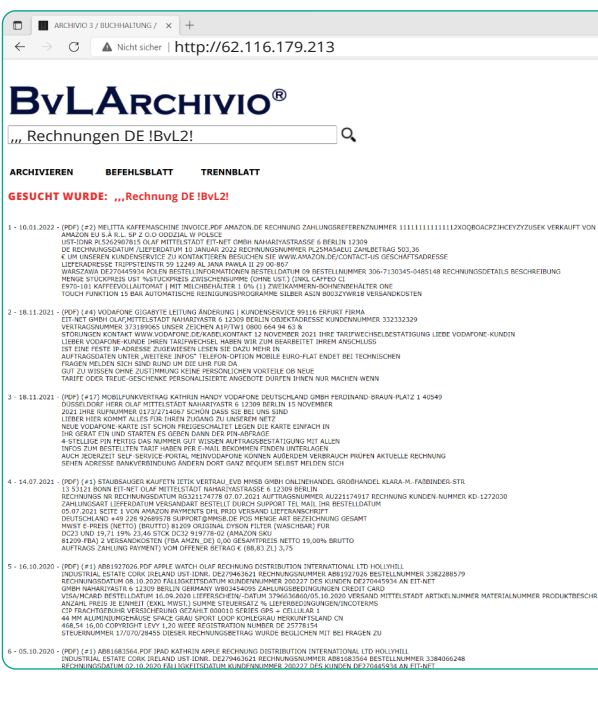

# Vorschaubilder anzeigen (Server-Standardeinstellung - siehe Handbuch II)

Geben Sie im Suchfeld **!BvLp1!** oder **! BvLp2!** ein und drücken Sie auf Q. (Hinweis: Die Einstellung gilt nur für die aktuelle Browsersitzung.)

# Die letzten aktuellen Archivierungen in Eingangsreihenfolge anzeigen

Geben Sie im Suchfeld nur drei Punkte ein und drücken Sie auf  $\mathbf{Q}$  .

# Anzahl der angezeigten Suchbegriffe ändern

Geben Sie zusätzlich am Ende im Suchfeld einen der folgenden Befehle ein.

# Beispiel: Rechnung 4711 !BvL2!

| BvL1! | = | 100   | Suchbegriffe |
|-------|---|-------|--------------|
| BvL2! | = | 500   | Suchbegriffe |
| BvL3! | = | 1.000 | Suchbegriffe |
| BvL0! | = | 20    | Suchbegriffe |

(Hinweis: Die Einstellung gilt nur für diese Browsersitzung.)

### Teilwortsuche

Mit drei Kommata im Suchfeld vorangestellt, suchen Sie alle Einträge, die mit Ihrer Eingabe am Anfang übereinstimmen. Wenn Sie z. B. alle Rechnungen suchen möchten, die mit DE beginnen, geben Sie ein: "Rechnung DE. Das Ergebnis der Suche wären z. B. Rechnung DE-01 und Rechnung DE-02 und Rechnung DE-03 usw. Mit drei Fragezeichen im Suchfeld vorangestellt, suchen Sie alle Einträge, die mit Ihrer Eingabe als Teil übereinstimmen. Wenn Sie z. B. alle E-Mail-Dokumente suchen möchten, die @BvLArchivio enthalten, geben Sie ein:

### ??? @BvLArchivio

(Hinweis: Die Suchanfrage kann deutlich länger dauern.)

Sie können die Teilwortsuche in einem Archiv für bestimmte Arbeitsplätze und Benutzer verbieten (siehe Handbuch II)!

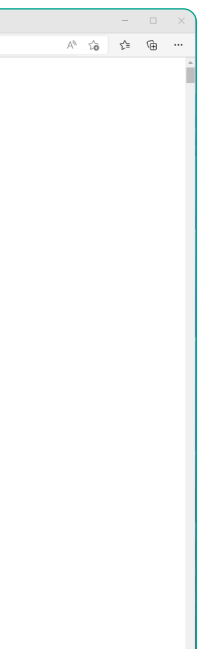

A^ 12 12 12 12

**BvLArchivio**®

# KONTAKT

**Hotline:** 0800 - 285 22 55

# Adresse:

BvL.com GmbH Müllerstr. 138d 13353 Berlin

**Internet:** www.BvLArchivio.de